Naudojimosi Elektronine perdavimo paslaugų užsakymo ir administravimo sistema

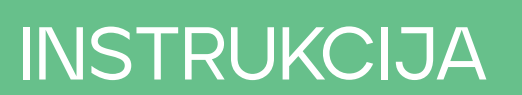

# 1 PRISIJUNGIMAS

Prie Elektroninės perdavimo paslaugų užsakymo ir administravimo sistemos (toliau – **Amber Flows** sistema) gali prisijungti tik tie Sistemos naudotojai, su kuriais yra pasirašyta sutartis dėl teisės naudotis elektronine perdavimo paslaugų užsakymo ir administravimo sistema (toliau – EPPS sutartis) bei EPPS sutarties priede nurodyti atsakingi asmenys (vardas, pavardė, tel. Nr., el. pašto adresas ir kt.), kuriems suteikiama prieiga prisijungti prie **Amber Flows** sistemos.

Prie **Amber Flows** sistemos kviečiame jungtis per AB "Amber Grid" internetinę svetainę, adresu – www.ambergrid.lt, savitarnos skiltį.

# Amber Grid

<image><complex-block>

 Sauge Sauge Sau

Paspaudę savitarnos skiltį matysite šias nuorodas:

- Amber Flows čia galite užsakyti pajėgumus, teikti kiekio paraiškas, peržiūrėti užsakytų pajėgumų duomenis ir pan., prisijungimo informacija pateikiama žemiau.
- Sąskaitos už perdavimo paslaugas išrašytų sąskaitų už perdavimo paslaugas atsisiuntimas, prisijungimo duomenys pateikiami EPPS Sutartyje.
- ✓ Istoriniai duomenys iki 2023 10 01 galite peržiūrėti istorinius duomenis (užsakytus pajėgumus, kiekio paraiškas ir pan.), peržiūra galima vienerius metus nuo 2023 m. spalio 1 d. Norėdami matyti istorinius duomenis, prisijunkite su savitarnos prisijungimo duomenimis naudotais iki 2023 m. spalio 1d.

Amber Grid

MENIU =

Q EN

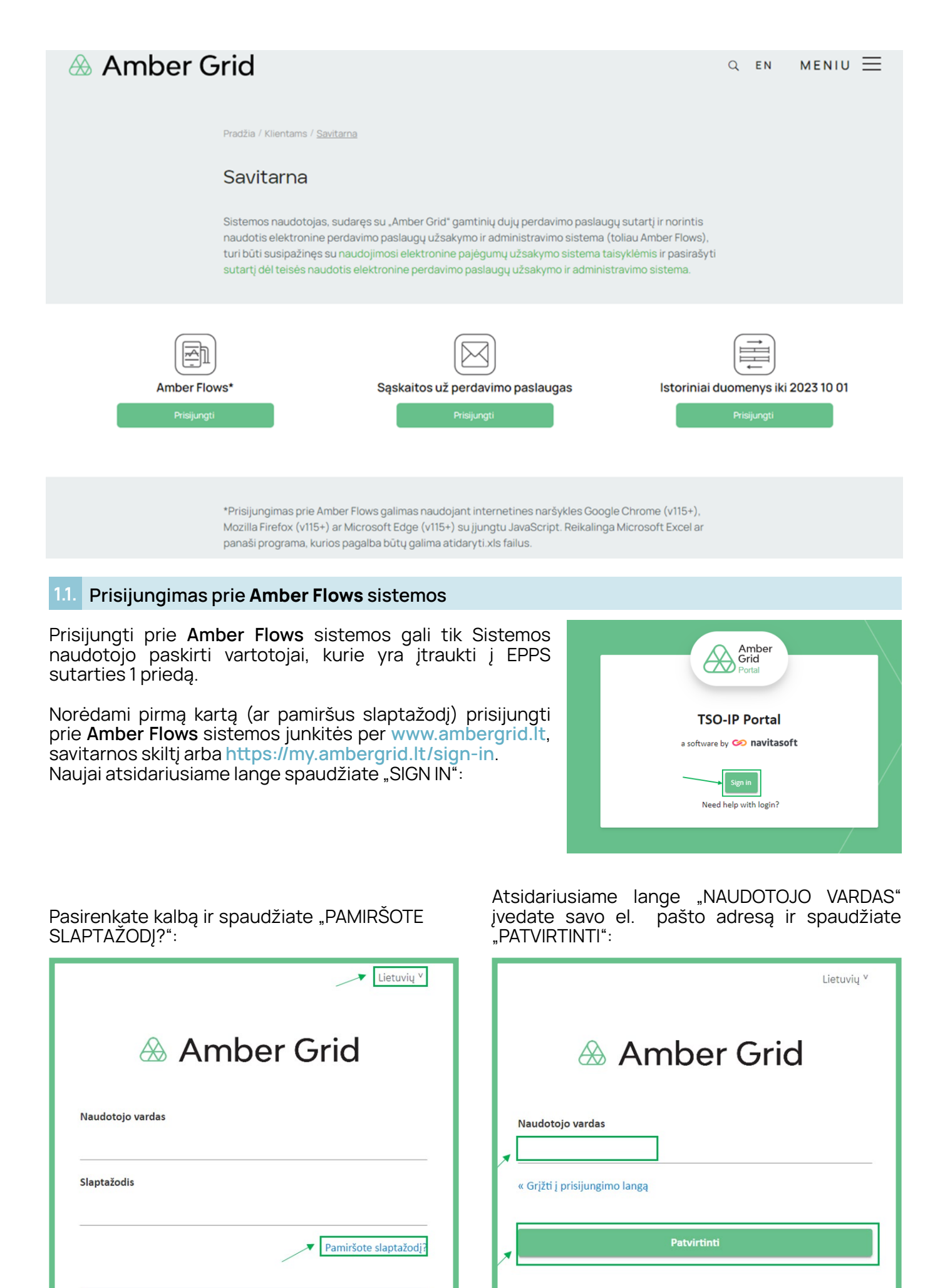

Prisijungti

| veskite naudotojo vardą | arba slaptažodį ir slaptažodžio pakeitimo instrukcijos |
|-------------------------|--------------------------------------------------------|
|                         | bus atsiustos Jums el. paštu                           |

Nurodytu el. pašto adresu gausite pranešimą iš notifications@ambergrid.lt pašto dėžutės kaip įvesti savo slaptažodį. Atkreipiame dėmesį, kad elektroniniu laišku gauta nuoroda galioja 60 minučių, praėjus nurodytam laikui, nepavyks prisijungti prie **Amber Flows** sistemos. Tokiu atveju kartokite iš naujo žingsnius nurodytus 1.1. skyriuje.

Pranešimo pavyzdys:

| Slaptažodžio atkūrimas                                                                                                    |              |              |                |         |       |
|----------------------------------------------------------------------------------------------------|--------------|--------------|----------------|---------|-------|
| N notifications@ambergrid.lt                                                                                                    | ← Reply      | Keply All    | → Forward      | ij      |       |
| Kažkas pageidauja pakeisti Jūsų paskyros my.ambergrid.lt slaptažodį. Jei tai buvote Jūs, tuomet paspauskite žemiau esančią nuorodą slaptažodžio pakei                                                                                                    | timui.       |              |                |         |       |
| https://my.ambergrid.lt/auth/realms/tso-ip-portal-h2m/login-actions/action-token?                                                                                                    |              |              |                |         |       |
| $\underline{key} = eyJhbGciOiJIUzI1NilsInR5cClgOiAiSldUliwia2lkliA6lCJIODJIN2QzNy1kODM4LTQ0MmQtODRjYi04NGM12jEwNjU0YWMifQ.eyJleHAiOjE2ODcxNzkyMDDAVACDRjYi04NGM12jEwNjU0YWMifQ.eyJleHAiOjE2ODcxNzkyMDDAVACDRjWNMifQ.eyJleHAiOjE2ODcxNzkyMDDAVACDRjWNMifQ.eyJleHAiOjE2ODcxNzkyMDDAVACDRjWNMAVACDRjWNAVACDRjWNMAVACDRjWNAVACDRjWNMAVACDRjWNAVACDRjWNMAVACDRjWNMAVACDRjWNMAVACDRjWNMAVACDRjWNAVACDRjWNMAVACDRjWNMAVACDRjWNMAVACDRjWNAVACDRjWNMAVACDRjWNMAVACDRjWNMAVACDRjWNMAVACDRjWNMAVACDRjWNAVACDRjWNAV$ | OYsImlhdCI6M | TY4NzE3NTYwN | iwianRpljoiOTQ | ONjcxMz | gtZGY |
| 19a5-4d1f-afb8-e6d51c7641bb&client id=frontend&tab id=oEQb3FwMoVM                                                                                                    |              |              |                |         |       |
| Ši nuoroda ir kodas galioja 60 min.                                                                                                    |              |              |                |         |       |
| Jei nepageidajate keisti slaptažodžio, tuomet ignoruokite ši laiška ir niekas nebus pakeista.                                                                                                    |              |              |                |         |       |
| se un balleran in an and une contra the one can be a series and the unexpected because                                                                                                    |              |              |                |         |       |
|                                                                                                    |              |              |                |         |       |

Gavę pranešimą spaudžiate ant laiške pateiktos nuorodos, naujai atsidariusiame lange įvedate slaptažodį "NAUJAS SLAPTAŽODIS", jį pakartojate "PAKARTOTAS SLAPTAŽODIS" ir spaudžiate "PATVIRTINTI". Atkreipiame dėmesį, kad taikome aukščiausius saugumo standartus, todėl Jūsų slaptažodis turi būti sudarytas iš 12 simbolių, tame tarpe viena didžioji raidė ir specialus simbolis, taip pat slaptažodis negali sutapti su anksčiau naudotais slaptažodžiais:

|                                   | Lietuvių <sup>v</sup> |  |
|-----------------------------------|-----------------------|--|
| Amber Grid                        | l                     |  |
| You need to change your password. |                       |  |
| Naujas slaptažodis                |                       |  |
| Pakartotas slaptažodis            |                       |  |
| Patvirtinti                       |                       |  |
|                                   |                       |  |
|                                   | /                     |  |

Sėkmingai suvedus slaptažodį, jį pakartojus ir paspaudus "PATVIRTINTI" pateksite į pradinį **Amber Flows** sistemos puslapį:

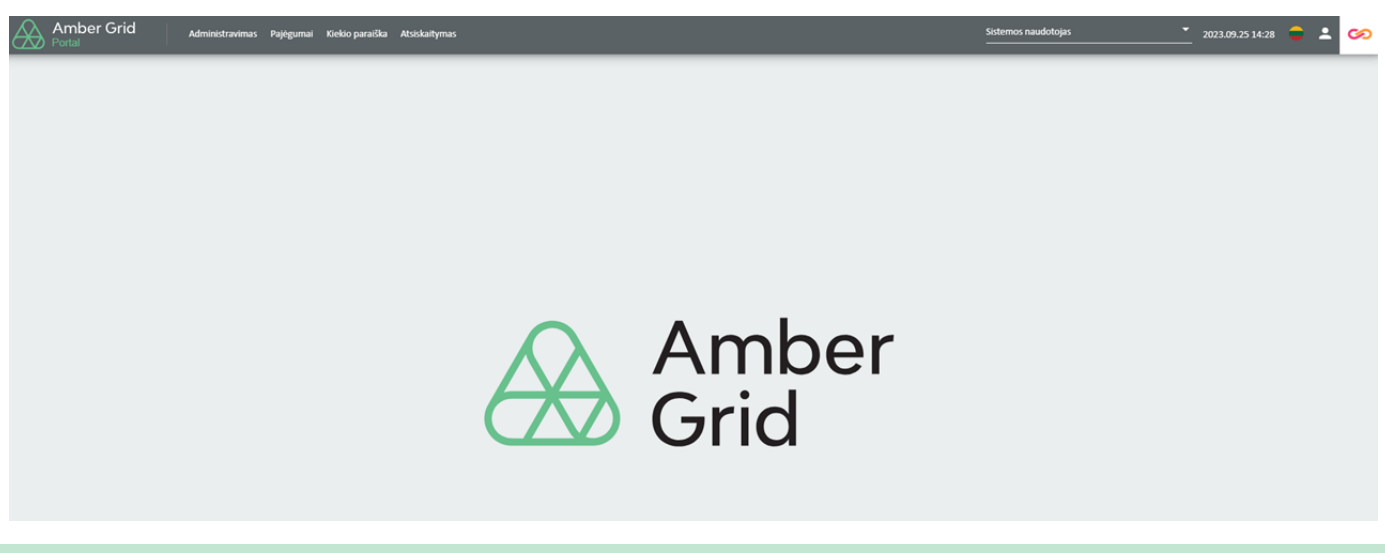

# PRADINIS PUSLAPIS

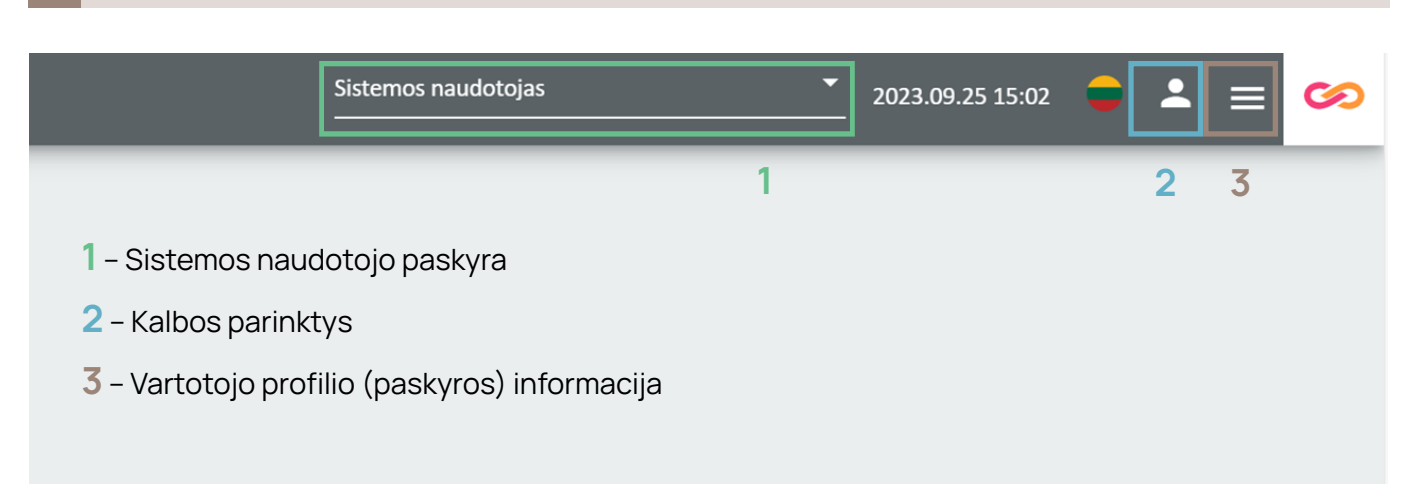

| Amber Grid<br>Portal               | Administravimas      | Pajėgumai   | Kiekio paraiška | Atsiskaitymas |  |
|------------------------------------|----------------------|-------------|-----------------|---------------|--|
|                                    | 1                    | 2           | 3               | 4             |  |
| 1 – Administravimo langas (prar    | nešimai apie atliktu | s veiksmus) |                 |               |  |
| 2 – Pajėgumų užsakymo ir apžv      | algos langas         |             |                 |               |  |
| 5 – Kiekio paraiskų pateikimo ir a | apzvalgos langas     |             |                 |               |  |
| 🛥 – Atsiskaitymų langas            |                      |             |                 |               |  |

# **3** ADMINISTRAVIMO LANGAS

Paspaudus meniu juostoje "ADMINISTRAVIMAS" matysite "PRANEŠIMŲ ŽURNALAS":

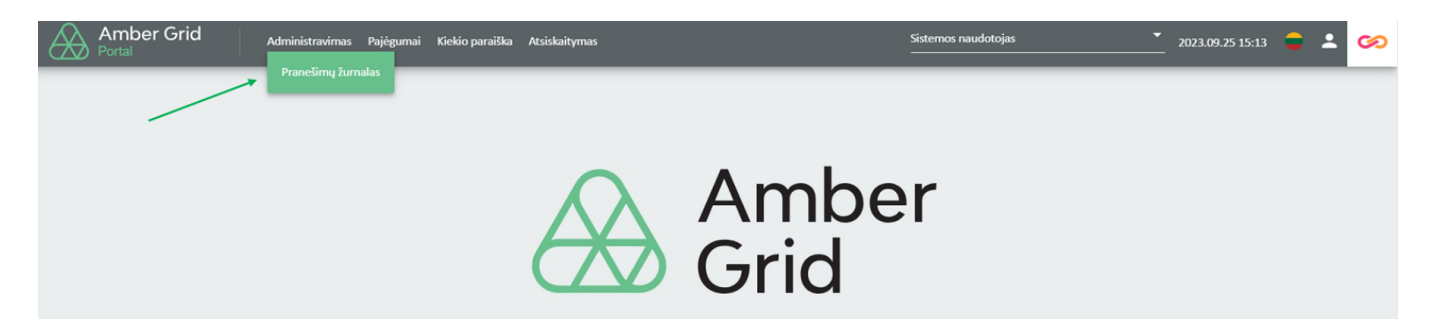

Lange "PRANEŠIMŲ ŽURNALAS" pateikiami gaunami/siunčiami pranešimai apie pateiktas kiekio paraiškas, užsakytus / paskirstytus pajėgumus, disbalansą ir kt.

| Amber (<br>Portal                                                                                                | Grid Admini                                                          | stravimas Pajėgumai                                   | Kiekio paraiška Atsiska                                                               | aitymas                                                         |                                                                          |                                                                                                    |                                  |                                                               |         | Sistemos                                                         | naudotojas      | 2023.03                                                                                                    | 1.14 14:35 🍵 🤗                                                                                          | • •             |
|----------------------------------------------------------------------------------------------------|----------------------------------------------------------------------|-------------------------------------------------------|---------------------------------------------------------------------------------------|-----------------------------------------------------------------|--------------------------------------------------------------------------|----------------------------------------------------------------------------------------------------|----------------------------------|---------------------------------------------------------------|---------|------------------------------------------------------------------|-----------------|----------------------------------------------------------------------------------------------------|----------------------------------------------------------------------------------------------------|-----------------|
| lministravimas / Prar                                                                                            | anešimų žurnalas                                                     |                                                       |                                                                                       |                                                                 |                                                                          |                                                                                                    |                                  |                                                               |         |                                                                  |                 |                                                                                                    |                                                                                                    |                 |
| akurta po                                                                                                    |                                                                      | Sukurta iki                                           |                                                                                       |                                                                 |                                                                          |                                                                                                    |                                  |                                                               |         |                                                                  |                 |                                                                                                    | _                                                                                                    |                 |
| 22.01.01                                                                                                    | Ċ                                                                    | 2023.03.14                                            | Ø                                                                                     |                                                                 |                                                                          |                                                                                                    |                                  |                                                               |         |                                                                  |                 |                                                                                                    | leskott No                                                                                              | statyti is nauj |
|                                                                                                    |                                                                      |                                                       |                                                                                       |                                                                 |                                                                          |                                                                                                    |                                  |                                                               |         |                                                                  |                 |                                                                                                    |                                                                                                    |                 |
|                                                                                                    |                                                                      |                                                       |                                                                                       |                                                                 |                                                                          |                                                                                                    |                                  |                                                               |         |                                                                  |                 |                                                                                                    |                                                                                                    |                 |
| tranešimų žurnalas                                                                                               |                                                                      |                                                       |                                                                                       |                                                                 |                                                                          |                                                                                                    |                                  |                                                               |         |                                                                  |                 |                                                                                                    |                                                                                                    |                 |
| rane¥imų žurnalas<br>Sukurta ↓                                                                                   | Proceso būsenos ko                                                   | Pateikėjo ID                                          | Gavéjo ID                                                                             | Kryptis                                                         | Dokumento tipas                                                          | Dokumento ID                                                                                         | Dokumento versija                | Failo pavadinimas                                             | Šaltins | Sutarties nuoroda                                                | Sutarties tipas | Galioja nuo                                                                                                   | Galioja iki                                                                                             |                 |
| ranežimų žurnalas<br>Sukurta 4                                                                                   | Proceso búsenos ko                                                   | Pateikėjo ID                                          | Gavéjo ID                                                                             | Kryptis                                                         | Dokumento tipas                                                          | Dokumento ID                                                                                         | Dokumento versija                | Failo pavadinimas                                             | Šaitins | Sutarties nuoroda                                                | Sutarties tipas | Galloja nuo                                                                                                   | Galloja iki                                                                                             |                 |
| anežimų žurnalas<br>Sukurta 4<br>2022.03.04.08:24                                                                | Proceso būsenos ko<br>Išsiųsta                                       | Pateikėjo ID                                          | Gavéjo ID                                                                             | Kryptis                                                         | Dokumento tipas                                                          | Dokumento ID<br>016_x000x_220304_6                                                                   | Dokumento versija                | Failo pavadinimas                                             | Šaltins | Sutarties nuoroda                                                | Sutarties tipas | Galloja nuo<br>yyyy:MM.dd  2022.03.09.05:00                                                                   | Galioja iki<br>yyyy.MM.dd                                                                               |                 |
| raneBimų žurnalas<br>Sukurta 4<br>2022.03.04 08:24<br>2022.03.04 08:23                                           | Proceso būsenos ko<br>Inisięsta<br>Ilisięsta                         | Patelikójo ID<br>XXXXXXXXXXXXXXXXXXXXXXXXXXXXXXXXXXXX | Gavéjo ID                                                                             | Kryptis<br>Siunčiamos<br>Siunčiamos                             | Dokumento tipas     J     Kiekio paraiška (010)     Kiekio paraška (016) | Dokumento ID<br>016_x0000_220304_6<br>016_x0000_220304_p                                             | Dokumento versija                | Failo pavadinimas<br>016_XXXXX_220304_6<br>016_XXXXX_220304_6 | Saltins | Sutarties nuoroda                                                | Sutarties tipas | Galloja nuo<br>yyyy-MM.d.d<br>2022 03.09 05:00<br>2022 03.08 05:00                                            | Galioja iki<br>yyyy:MM.dd<br>2022.03.10 05:00<br>2022.03.09 05:00                                       |                 |
| aneBimų žurnalas<br>Sukurta 4<br>2022.03.04 08:24<br>2022.03.04 08:23<br>2022.03.04 08:22                        | Proceso būsenos ko<br>I V<br>Iškųsta<br>Iškųsta<br>Iškųsta           | Patelikéjo ID<br>X0000X<br>X0000X<br>X0000X           | Gavéjo ID<br>1<br>21x800000001308D<br>21x80000001308D<br>21x80000001308D              | Kryptis<br>Siunčiamos<br>Siunčiamos<br>Siunčiamos               | Dokumento tipas                                                          | Dokumento ID<br>016_x0000_220304_6<br>016_x0000_220304_p<br>ALN_x0000_220304_3                       | Dokumento versija                | Falito pavadinimas                                            | Saitins | Sutarties nuoroda<br>X0000<br>X0000<br>21200000000461J_Z_        | Sutarties tipas | Galioja nuo<br>yyyy.MM.dd<br>2022 03.09 05.00<br>2022 03.08 05.00<br>2022 03.13 05.00                         | Galioja Iki  yyyyJMM.dd  2002.03.10 05:00  2022.03.09 05:00  2022.03.14 05:00                           |                 |
| ranežimų žurnalas<br>Sukurta - 4<br>2022.03.04 08:24<br>2022.03.04 08:23<br>2022.03.04 08:22<br>2022.03.04 07:48 | Proceso būsenos ko<br>Viliskyrta<br>Hiskyrta<br>Hiskyrta<br>Hiskyrta | Patelikéjo ID<br>xocox<br>xocox<br>xocox<br>xocox     | Gavéjo ID<br>21x00000001308D<br>21x00000001308D<br>21x00000001308D<br>21x00000001308D | Kryptis<br>Siunčiamos<br>Siunčiamos<br>Siunčiamos<br>Siunčiamos | Dokumento tipos                                                          | Dokumento ID<br>010_00000_220304_6<br>010_00000_220304_6<br>ALN_00000_220304_8<br>010_00000_220304_1 | Dokumento versija<br>1<br>1<br>1 | Failo pavadinimas                                             | Sattins | Sutarties nuoroda<br>Socox<br>Socox<br>21200000004611_Z<br>SOCOX | Sutarties tipas | Galioja nuo<br>yyyy.MM.d.d P1<br>2022.03.09 65.00<br>2022.03.08 05.00<br>2022.03.10 55.00<br>2022.03.24 65.00 | Galloja iki<br>yyyy.MM.dd  2022.03.10 05:00<br>2022.03.09 05:00<br>2022.03.04 05:00<br>2022.03.05 05:00 |                 |

Du kartus paspaudus ant pasirinktos eilutės arba pasirinkus pranešimo ikoną lango dešinėje galite peržiūrėti ir atsisiųsti pranešimo informaciją XML formatu bei peržiūrėti klaidos informaciją.

| arta po        |                    | Sukurta iki |                                                                                                    |                     |                  |                  |               |
|----------------|--------------------|-------------|----------------------------------------------------------------------------------------------------|---------------------|------------------|------------------|---------------|
| 2.01.01        | 10                 | 2023.03.14  | Pranešimų informacija                                                                                                    | ×                   |                  | leßion Nus       | itatyti ili n |
| ešimų žurnalas |                    |             | Message Errors                                                                                                    | Atsisiyeti kalp XML |                  |                  |               |
| kurta 4        | Proceso búsenos ko | Patelkéy    | <pre>c?ml version="1.0" encoding="UTF-B" standalone="ves"&gt;&gt;</pre>                                                                                                    | *                   | Galioja nuo      | Galioja iki      |               |
|                | ×                  |             | <pre></pre>                                                                                                    |                     | yyyy.MM.dd       | yyyy.MM.do       |               |
| 2.03.04 08:24  | läsilysta          | XXXXXXX     | <li><li><li><li><li></li></li></li></li></li>                                                                                                    |                     | 2022.03.09.05:00 | 2022.03.10 05:00 | F             |
| 2.03.04 08:23  | lásiysta           | XXXXXX      | <tppe>dls/type&gt;<br/>creationbartimes/03.80.001.80.00175/initiat/creation0atatimes</tppe>                                                                                                    |                     | 2022.03.08 05:00 | 2022.03.09 05:00 | F             |
| 1.03.04 08:22  | lásiysta           | XXXXXXX     | <validityperiod>2022-03-09T05:002/2022-03-10T05:002</validityperiod>                                                                                                    |                     | 2022.03.13 05:00 | 2022.03.14 05:00 | F             |
| .03.04 07:48   | läsiusta           | XXXXXXX     | <contractreference>XXXXXXX/contractReference&gt;<br/><issuer_marketparticipant.identification_codingscheme="250">XXXXXXX/issuer_MarketParticipant.identification&gt;</issuer_marketparticipant.identification_codingscheme="250"></contractreference>                                                                                                    |                     | 2022.03.04 05:00 | 2022.03.05.05.00 | F             |
| 2.03.04 07.48  | Halqata            | XXXXXXX     | <pre><issuer_warketparticipant.marketrole.code>ISH</issuer_warketparticipant.marketrole.code></pre>                                                                                                    |                     | 2022.03.04.05.00 | 2022.03.05.05.00 | F             |
|                |                    |             | <pre>cretizie=t_uniterii(lapet.marktois.com/solid/reciziet_uniterii(lapet.marktois.com) comettain(lapet.marktois.com/solid/reciziet_uniterii(lapet.marktois.com) cometaruuti.com/solid/recurrenti.com/ cometaruuti.com/solid/recurrenti.com/ cometaruuti.com/solid/recurrenti.com/ cometaruuti.com/solid/recurrenti.com/ cometaruuti.com/solid/recurrenti.com/ cometaruuti.com/solid/recurrenti.com/ cometaruuti.com/solid/recurrenti.com/ cometaruuti.com/solid/recurrenti.com/ cometaruuti.com/solid/recurrenti.com/ cometaruuti.com/solid/recurrenti.com/ cometaruuti.com/solid/recurrenti.com/ cometaruti.com/solid/recurrenti.com/ cometaruti.com/solid/recurrenti.com/solid/recurren</pre> |                     |                  |                  |               |
|                |                    |             |                                                                                                    | Geni                |                  |                  |               |

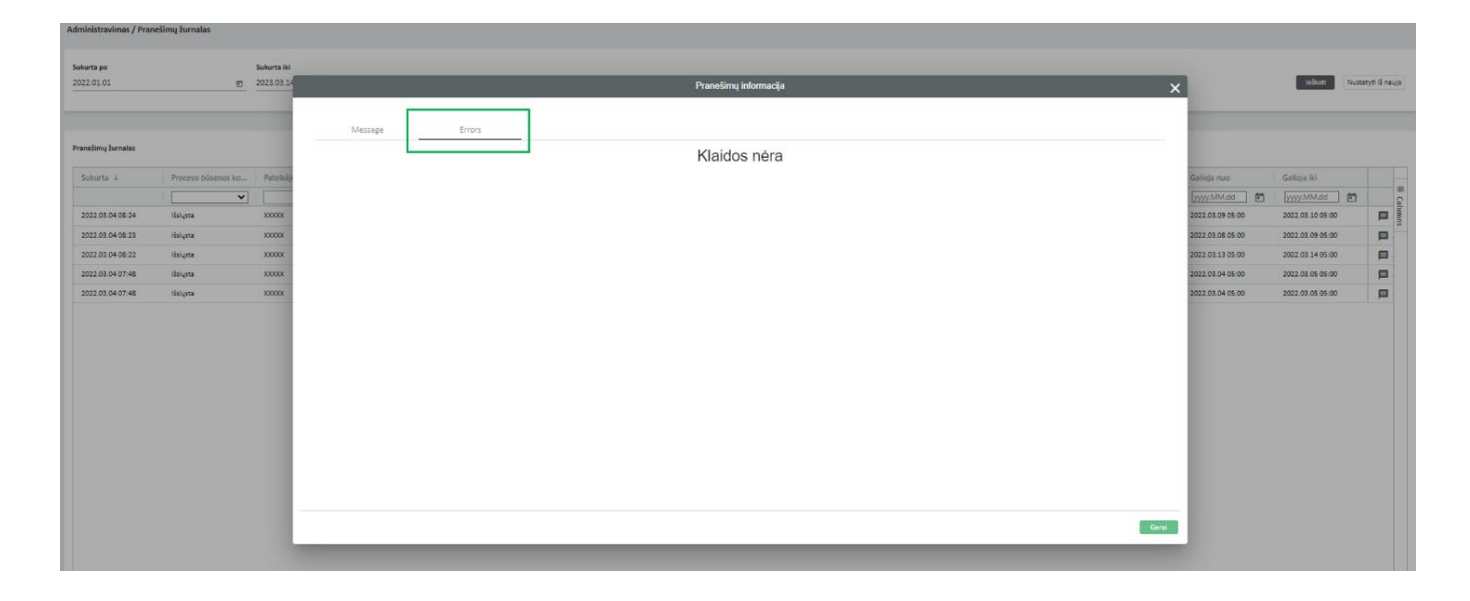

Lange "PRANEŠIMŲ ŽURNALAS" filtro pagalba galite peržiūrėti pranešimus pagal datą, proceso būseną, kryptį, dokumento tipą ir kt. Lango dešinėje paspaudus mygtuką "STULPELIAI" galite pasirinkti tokią informaciją, kokią pageidaujate matyti nuimant ar uždedant varneles:

| ta po<br>.01.01 | 5                 | Sukurta iki<br>2023.03.14 | Ē               | Format<br>Visi | *                  |                  |                   |                   |          |                   |   | leškoti Nustaty                                                                                                    |
|-----------------|-------------------|---------------------------|-----------------|----------------|--------------------|------------------|-------------------|-------------------|----------|-------------------|---|----------------------------------------------------------------------------------------------------|
| šīmų žurnalas   |                   |                           |                 |                |                    |                  |                   |                   |          |                   |   |                                                                                                    |
| kurta ↓         | Proceso búsenos k | Pateikėjo ID              | Gavéjo ID       | Kryptis        | Dokumento tipas    | Dokumento ID     | Dokumento versija | Failo pavadinimas | Šaltinis | Sutarties nuoroda | e | ***                                                                                                    |
| 2 03 04 08:24   |                   | XXXXX                     | 21X00000001308D | Siunčiamos     | Nežinomas dokument | 01G XXXXX 220304 | 1                 | 01G XXXXX 220304  | <b>v</b> | XXXXX             |   | III Sukurta<br>III Sukūrė                                                                                                    |
| 2.03.04 08:23   | Išsiusta          | XXXXXX                    | 21×00000001308D | Siunčiamos     | Nežinomas dokument | 01G XXXXX 220304 | 1                 | 01G XXXXX 220304  | UI       | XXXXXX            |   | III Keisti                                                                                                    |
| 22.03.04 08:22  | Išsiųsta          | X000X                     | 21X00000001308D | Siunčiamos     | Nežinomas dokument | ALN_XXXXX_220304 | 1                 | ALN_XXXXX_220304  | UI       | 21Z00000000461J_Z |   | Proceso bûsenos kodi                                                                                                    |
| 22.03.04 07:48  | Išsiųsta          | X0000X                    | 21X00000001308D | Siunčiamos     | Nežinomas dokument | 01G_XXXXX_220304 | 1                 | 01G_XXXXX_220504  | UI       | XXXXXX            |   | <ul> <li>Pateikėjo ID</li> <li>Pateikėjo kodavimo si</li> </ul>                                                                                                    |
| 22.03.04 07:48  | Išsiųsta          | X0000K                    | 21X00000001308D | Siunčiamos     | Nežinomas dokument | 01G_XXXXX_220304 | 1                 | 01G_XXXXX_220304  | UI       | X0000X            |   | III Pateikėjo rolė                                                                                                    |
|                 |                   |                           |                 |                |                    |                  |                   |                   |          |                   |   | Gavejo kodavimo schu<br>Gavejo role<br>Gavejo role<br>Myptis<br>Dokumento tipas<br>Dokumento tipas<br>Dokumento verija<br>Tailo pavadinimas<br>Satinis<br>Sutarties nuoroda<br>Gutarties nuoroda<br>Galioja ki<br>Zintes ID<br>Pranelimo nuorodos |

 $\bigotimes$ 

# 4 PAJĖGUMŲ LANGAS

Paspaudus meniu juostoje "PAJĖGUMAI" matysite keturis pasirinkimus: "Siūlomi pajėgumai", "Antrinė pajėgumų rinka", "Pajėgumų atsisakymas", "Vartojimo pajėgumai":

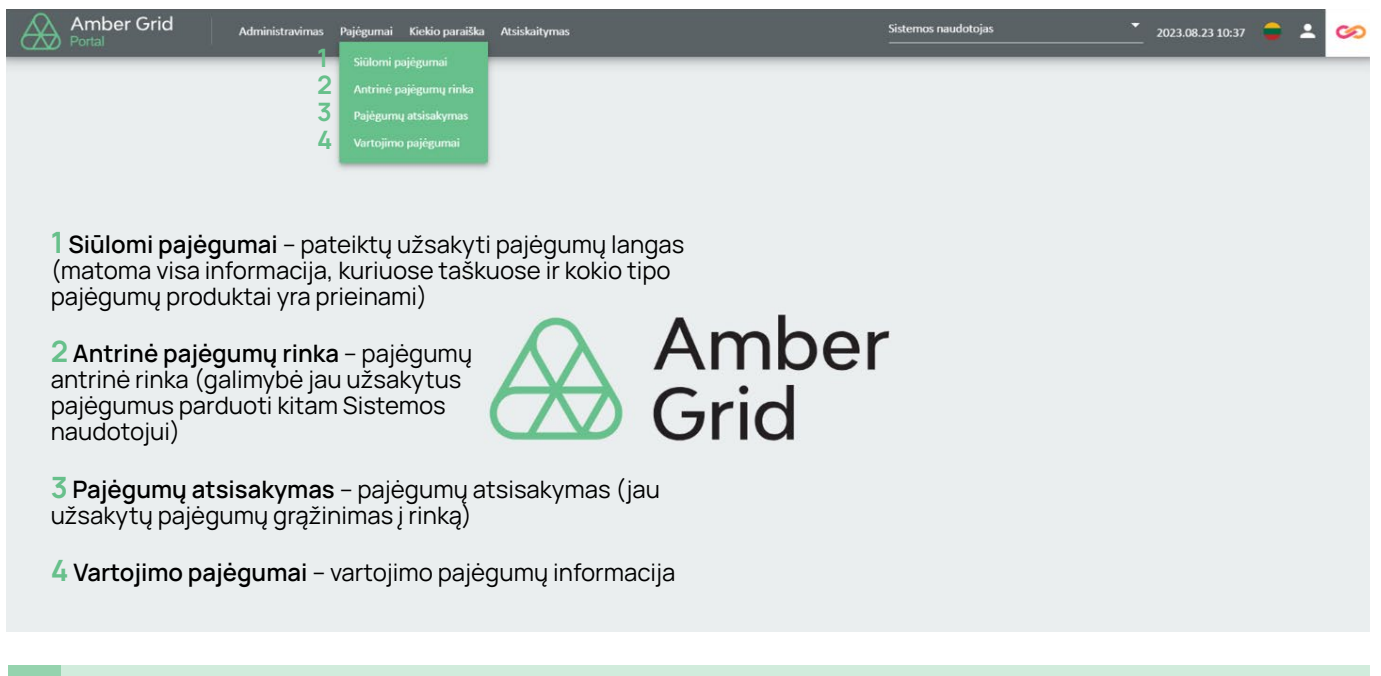

# 4.1. Siūlomi pajėgumai

Lange "SIŪLOMI PAJĖGUMAI" matysite informaciją apie prieinamus pajėgumus, kuriuos galite užsakyti (metiniai, ketvirčio, mėnesio ir paros). Lange "UŽSAKYTI PAJĖGUMAI" galite peržiūrėti informaciją apie užsakytus, bet dar nepatvirtintus pajėgumus ir lange "PATVIRTINTI PAJĖGUMŲ PRODUKTAI" galite peržiūrėti informaciją apie patvirtintus pajėgumus.

Atkreipiame jūsų dėmesį, kad informacija apie planuojamus pajėgumų ribojimus, (ne) planinius remonto darbus yra skelbiama www.ambergrid.lt, atviri duomenys skiltyje.

| Siūlomi pajėgumai    | 2 Užsakyti pajėgumų proc | Juktai <b>3</b> Patvirtinti pajėgumų pr | oduktai         |               |   |                |                 |                    |                  |
|----------------------|--------------------------|-----------------------------------------|-----------------|---------------|---|----------------|-----------------|--------------------|------------------|
| Sujungimo taškas     | Kryptis                  | Pajėgumų prod                           | uktas           | Galioja nuo * |   | Galioja iki *  |                 |                    |                  |
| Visi                 | Visi                     | Visi                                    | *               | 2023.03.02    | ۵ | 2023.03.02     | E leškoti       | Nustatyti iš naujo | Prašyti pajėgumų |
| Sujungimo taškas 1 ↑ | Kryptis                  | Pajėgumų produktas                      | Galioja nuo 2 ↑ | Galioja iki   |   | Pajėgumų rūšis | Siūlomas kiekis | Vienetas           |                  |

1 Siūlomi pajėgumai - Prieinamų pajėgumų užsakymų erdvė (matomi visų taškų ir skirtingų pajėgumų produktų informacija).

2 Užsakyti pajėgumų produktai - Pateiktų užsakyti pajėgumų erdvė (matomi visi užsakyti, tačiau dar nepatvirtinti pajėgumai).

3 Patvirtinti pajėgumų produktai - Patvirtinti pajėgumų erdvė (visų turimų ir patvirtintų pajėgumų informacija).

Norėdami užsakyti pajėgumus, lange "SIŪLOMI PAJĖGUMAI" pasirinkite sujungimo tašką, kryptį, pajėgumų produktą, laikotarpį ir spauskite "IEŠKOTI":

| Pajėgumai / Siūlomi pajėgum | hai                         |                          |                  |                  |                |                        |                       |
|-----------------------------|-----------------------------|--------------------------|------------------|------------------|----------------|------------------------|-----------------------|
| Siūlomi pajėgumai           | Užsakyti pajėgumų produktai | Patvirtinti pajėgumų pro | duktai           |                  |                |                        |                       |
| Sujungimo taškas            | Kryptis                     | Pajėgumų produ           | ktas Gal         | lioja nuo *      | Galioja iki *  |                        |                       |
| Visi                        | ▼ × Visi                    | ▼ Visi                   | * 202            | 23.03.02         | 2024.03.02     | leškoti Nustatyti iš n | aujo Prašyti pajėgumų |
|                             |                             |                          |                  |                  |                |                        |                       |
| Sujungimo taškas 1 🗅        | Kryptis                     | Pajėgumų produktas       | Galioja nuo 2 🕇  | Galioja iki      | Pajėgumų rūšis | Siūlomas kiekis Vienet | 15                    |
| A.Panerių-2 DSS             | Išėjimas                    | Einamosios paros         | 2023.03.02 16:00 | 2023.03.03 07:00 | Nuolatiniai    | 18 305 010 kWh/d       |                       |
| A.Panerių-2 DSS             | Išėjimas                    | Paros                    | 2023.03.03 07:00 | 2023.03.04 07:00 | Nuolatiniai    | 29 288 016 kWh/d       |                       |
| A.Panerių-2 DSS             | Išėjimas                    | Paros                    | 2023.03.04 07:00 | 2023.03.05 07:00 | Nuolatiniai    | 29 288 016 kWh/d       |                       |
| A.Panerių-2 DSS             | Išėjimas                    | Paros                    | 2023.03.05 07:00 | 2023.03.06 07:00 | Nuolatiniai    | 29 288 016 kWh/d       |                       |
|                             |                             |                          |                  |                  |                |                        |                       |

Suradę norimus užsakyti pajėgumus pažymėkite eilutę ir spauskite mygtuką "PRAŠYTI PAJĖGUMŲ" (tik pažymėjus eilutę mygtukas "PRAŠYTI PAJĖGUMŲ" tampa aktyvus).

| Pajėgumai / Siūlomi pajėgum | ai                          |                           |                  |                  |                |                 |                    |                  |
|-----------------------------|-----------------------------|---------------------------|------------------|------------------|----------------|-----------------|--------------------|------------------|
| Siūlomi pajėgumai           | Užsakyti pajėgumų produktai | Patvirtinti pajėgumų proc | duktai           |                  |                |                 |                    |                  |
| Sujungimo taškas            | Kryptis                     | Pajėgumų produk           | tas              | Galioja nuo *    | Galioja iki *  |                 |                    |                  |
| Anykščių SS                 | 🔻 🗙 Išėjimas                | ▼ Paros                   | *                | 2023.03.02       | 2024.03.02     | 🗊 🛛 leškoti     | Nustatyti iš naujo | Prašyti pajėgumų |
|                             |                             |                           |                  |                  |                |                 |                    |                  |
| Sujungimo taškas 1 🗅        | Kryptis                     | Pajėgumų produktas        | Galioja nuo 2 🗅  | Galioja iki      | Pajėgumų rūšis | Siūlomas kiekis | Vienetas           |                  |
| Anykščių SS                 | lšėjimas                    | Paros                     | 2023.03.03 07:00 | 2023.03.04 07:00 | Nuolatiniai    | 1 992           | 888 kWh/d          | <u> </u>         |
| Anykščių SS                 | lšėjimas                    | Paros                     | 2023.03.04 07:00 | 2023.03.05 07:00 | Nuolatiniai    | 1 992           | 888 kWh/d          |                  |
| Anykščių SS                 | Išėjimas                    | Paros                     | 2023.03.05 07:00 | 2023.03.06 07:00 | Nuolatiniai    | 1 992           | 888 kWh/d          |                  |

Jei pasirinkimas netenkina, spaudžiate mygtuką "NUSTATYTI IŠ NAUJO" ir filtro pagalba pasirenkate iš naujo norimus užsakyti pajėgumus, pasirenkate "Sujungimo taškas", "Kryptis", "Pajėgumų produktas", laikotarpis ir t.t.

| Sililoni pajėgumąi       Užsakyti pajėgumų produktai       Patvirtinti pajėgumų produktai       Galioja nuo *       Galioja kl.*         Sujungimo taškas 1 *       Visi       Visi       2023.03.02       0       2024.03.02       0       Isiloma kultai       Vientavyti Binaujo Imalija         Sujungimo taškas 1 *       Kryptis       Pajėgumų produktas       Galioja nuo 2 *       Galioja iki       Vientavyti Binaujo Imalija       Vientavyti Binaujo Imalija |                                             |                |                  |                  |                          | mai                        | Pajėgumai / Siūlomi pajėgu |
|----------------------------------------------------------------------------------------------------|---------------------------------------------|----------------|------------------|------------------|--------------------------|----------------------------|----------------------------|
| Kryptis         Pajėgumų produktas         Galioja nuo *         Galioja nuo *         Galioja jki.*         Dialoga nuo *         Dialoga nuo *         Dialoga n                                                                            |                                             |                |                  | produktai        | i Patvirtinti pajėgumų p | Užsakytí pajėgumų produkta | Siūlomi pajėgumai          |
| Sujungimo taškas 1 *         Kryptis         Pajėgumų produktas         Galloja nuo 2 *         Galloja iki         Pajėgumų rūšis         Siūlomas kiekis         Vienetas           A.Panerių-2 DSS         Itėjimas         Einamosios paros         2023.03.02         Davida iki         18 305 010         kVirkų                                                                                                    |                                             | Galioja iki *  | Galioja nuo *    | duktas           | Pajėgumų pro             | Kryptis                    | Sujungimo taškas           |
| Sujungimo taškas 1 ↑         Kryptis         Pajėgumų produktas         Galioja nuo 2 ↑         Galioja iki         Pajėgumų rūšis         Šiūlomas kiekis         Vienetas           A.Panerių-2 DSS         Išėjimas         Einamosios paros         2023.03.02 16:00         2023.03.02 70:00         Nuolatiniai         18 305 010         kWh/d           A.Panerių-2 DSS         Išėjimas         Paros         2023.03.07:00         Nuolatiniai         29 288 016         kWh/d                                                                                                    | leškoti Nustatyti iš naujo Prašyti pajegumų | 2024.03.02     | 2023.03.02       | <b>~</b>         | ▼ Visi                   | ▼ × Visi                   |                            |
| Sujungimo taškas 1 ↑         Kryptis         Pajėgumų produktas         Galioja nuo 2 ↑         Galioja iki         Pajėgumų rūšis         Siūlomas kiekis         Vienetas           A.Panerių-2 DSS         Išėjimas         Einamoslos paros         2023.03.02.16:00         2023.03.03.07:00         Nuolatiniai         18 805.010         kWh/d           A.Panerių-2 DSS         Išėjimas         Paros         2023.03.07:00         2023.03.04.07:00         Nuolatiniai         29 288.016         kWh/d                                                                                                    |                                             |                |                  |                  |                          |                            |                            |
| A Panerity-2 DSS         Išėjimas         Einamosios paros         2023.03.02 16:00         2023.03.03 07:00         Nuolatiniai         18 305 010         kWh/d           A Panerity-2 DSS         Išėjimas         Paros         2023.03.07:00         Nuolatiniai         29 288 016         kWh/d                                                                                                    | Siūlomas kiekis Vienetas                    | Pajėgumų rūšis | Galioja iki      | Galioja nuo 2 ↑  | Pajėgumų produktas       | Kryptis                    | Sujungimo taškas 1 ↑       |
| A_Panerių-2 DSS lišėjimas Paros 2023.03.03 07:00 2023.03.04 07:00 Nuolatiniai 29 288 01.6 kWh/d                                                                                                    | 18 305 010 kWh/d                            | Nuolatiniai    | 2023.03.03 07:00 | 2023.03.02 16:00 | Einamosios paros         | Išėjimas                   | A.Panerių-2 DSS            |
|                                                                                                    | 29 288 016 kWh/d                            | Nuolatiniai    | 2023.03.04 07:00 | 2023.03.03 07:00 | Paros                    | Išėjimas                   | A.Panerių-2 DSS            |
| A Paneriu-2 DSS Išėjimas Paros 2023.03.04 07:00 2023.03.05 07:00 Nuolatiniai 29 288 016 kWh/d                                                                                                    | 29 288 016 kWh/d                            | Nuolatiniai    | 2023.03.05 07:00 | 2023.03.04 07:00 | Paros                    | Išėjimas                   | A.Panerių-2 DSS            |
| A.Panerių-2 DSS įšėjimas Paros 2023.03.05 07:00 2023.03.06 07:00 Nuolatiniai 29 288 01.6 kWh/d                                                                                                    | 29 288 016 kWh/d                            | Nuolatiniai    | 2023.03.06 07:00 | 2023.03.05 07:00 | Paros                    | Išėjimas                   | A.Panerių-2 DSS            |

Atsidariusiame papildomame lange "PATEIKTI PAJĖGUMŲ UŽSAKYMĄ" įveskite reikiamą užsakyti pajėgumų kiekį (kWh per parą) ir spaudžiate mygtuką "PATEIKTI".

Pastaba: minimalus kiekis\* – minimalus tenkinantis kiekis, jeigu tenkina 1 – nieko nekeičiame, priešingu atveju įvedamas reikalingas minimalus kiekis.

| Sutarties nuoroda   | 57_Z03_ZEJ_Z06_ZEP_02 |
|---------------------|-----------------------|
| Aukciono statusas   | PROCESS_STATUS62G     |
| Sujungimo taškas    | Alksnupių SS          |
| Sujungimo taško EIC | 57                    |
| Kryptis             | Išėjimas              |
| Trukmé              | Metiniai              |
| Galioja nuo         | 2023.10.01 07:00      |
| Galioja iki         | 2024.10.01 07:00      |
| Prieinamumas        | Nuolatiniai           |
| Galimas kiekis      | 748 800 kWh/parą      |

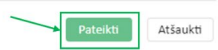

Amber Flows sistema papildomai paprašys patvirtinti pajėgumų užsakymą.

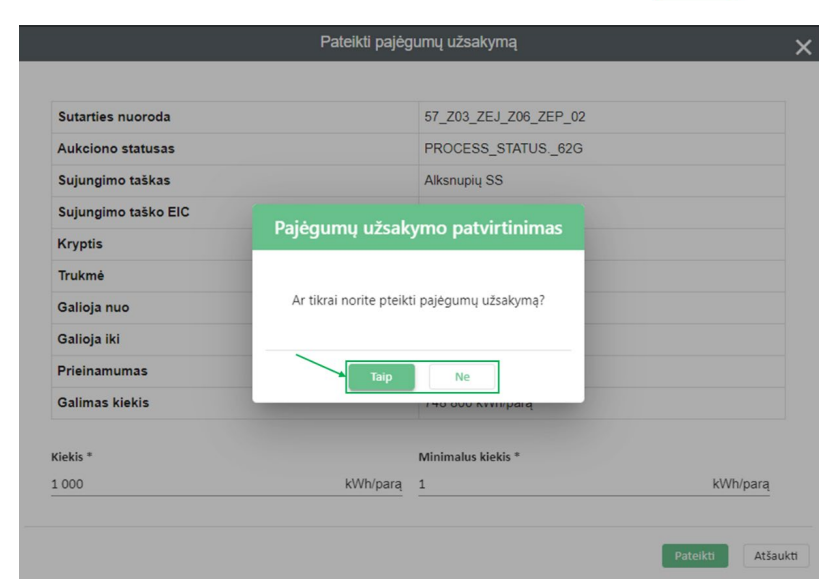

# Skiltyje "UŽSAKYTI PAJĖGUMŲ PRODUKTAI" galite peržiūrėti pateiktus užsakyti pajėgumų produktus:

| Pajėgumai / Siūlomi pajėgun | ai                       |            |                           |                    |        |               |                |                  |     |                   |          |                                          |            |
|-----------------------------|--------------------------|------------|---------------------------|--------------------|--------|---------------|----------------|------------------|-----|-------------------|----------|------------------------------------------|------------|
| Siūlomi pajėgumai           | Užsakyti pajėgumų produl | ktal Patvi | rtinti pajėgumų produktai |                    |        |               |                |                  |     |                   |          |                                          |            |
| Bûsena                      | Sujungimo taškas         |            | Kryptis                   | Pajégumų produktas |        | Galioja nuo * |                | Galioja iki *    |     |                   |          |                                          |            |
| Visi                        | All                      | ▼ ×        | Visi                      | ▼ Visi             | •      | 2023.08.25    | Ē              | 2024.08.25       | ۵   | Galiojantys įraša | leškoti  | Nustatyti iš naujo įkelti pajėgumų prašy | mą (.xmi)) |
|                             |                          |            |                           |                    |        |               |                |                  |     |                   |          |                                          |            |
| Büsena                      | Sujungimo taškas 1 ↑     | Kryptis    | Pajėgumų produktas        | Galioja nuo 2 ↑    | Galioj | i iki         | Pajėgumų tipas | Užsakytas kiekis | Mir | imalus kiekis     | Vienetas | Sukurta                                  |            |
| Siunčiama                   | Batniavos SS             | Išleidimas | Metiniai                  | 2023.10.01 07:00   | 2024.1 | 0.01 07:00    | Nuolatiniai    |                  | 100 | 1                 | kWh/parą | 2023.08.25 21:40                         |            |
| Priimta                     | Klaipėdos DAS            | Jleidimas  | Paros                     | 2023.08.27 07:00   | 2023.0 | 8.28 07:00    | Nuolatiniai    |                  | 100 | 1                 | kWh/parą | 2023.08.25.21.37                         |            |
| Priimta                     | Vytartų BAS              | Jeidimas   | Ménesiniai                | 2023.09.01 07:00   | 2023.1 | 0.01 07:00    | Nuolatiniai    |                  | 200 | 1                 | kWh/parą | 2023.08.25 21:40                         | B          |
|                             |                          |            |                           |                    |        |               |                |                  |     |                   |          |                                          |            |

Du kartus paspaudus ant pasirinktos eilutės arba pasirinkę pranešimo ikoną lango dešinėje atsiveria papildomas langas su pranešimo būsena ir informacija:

| Pajėgumai / Siūlomi pajėguma | ai                       |            |                 |                                           |                                |                |                             |                |                             |       |                 |                  |          |                    |                     |               |
|------------------------------|--------------------------|------------|-----------------|-------------------------------------------|--------------------------------|----------------|-----------------------------|----------------|-----------------------------|-------|-----------------|------------------|----------|--------------------|---------------------|---------------|
| Siūlomi pajėgumai            | Užsakyti pajėgumų produ  | iktai Patv | irtinti pajėg   | umų produktai                             |                                |                |                             |                |                             |       |                 |                  |          |                    |                     |               |
| Bûsena<br>Visi               | Sujungimo taškas<br>Visi | * ×        | Kryptis<br>Visi | *                                         | Pajėgumų produktas<br>Visi     | *              | Galioja nuo *<br>2023.09.25 | đ              | Galioja iki *<br>2024.09.25 |       | ති 🔽 Gal        | liojantys įrašai | leškoti  | Nustatyti iš naujo | jkelti pajėgumų pra | išymą (.xml)) |
| Büsena                       | Sujungimo taškas 1 ↑     | Kryptis    |                 | Pajėgumų produktas                        | Galioja nuo 2 🗅                | Galioja        | iki                         | Pajėgumų tipas | Užsakytas kiekis            |       | Minimalus kieki | is               | Vienetas | S                  | ukurta              |               |
| Priimta                      | Akmenés SS               | Išleidimas |                 | Paros                                     | 2023.09.25 07:00               | 2023.0         | 9.26 07:00                  | Nuolatiniai    |                             | 0     |                 | 0                | kWh/parą | 21                 | 23.09.22 11:14      |               |
| Priimta                      | Klaipėdos DAS            | Jleidimas  |                 | Paros                                     | 2023.09.25 07:00               | 2023.0         | 9.26 07:00                  | Nuolatiniai    |                             | 1 000 |                 | 1 000            | kWh/parą | 21                 | 23.09.20 10:41      |               |
| Priimta                      | Klaipėdos DAS            | Jleidimas  |                 | Paros                                     | 2023.09.26 07:00               | 2023.0         | 9.27 07:00                  | Nuolatiniai    |                             | 1 000 |                 | 1                | kWh/parą | 21                 | 28.00.20 14:04      |               |
| Priimta                      | Klaipėdos DAS            | Jleidimas  | 110             |                                           |                                | Pat            | virtinimo praneši           | mai            |                             |       | ×               | 1                | kWh/parą | 20                 | 23.09.20 14:04      |               |
| Priimta                      | Klaipėdos DAS            | Jleidimas  |                 |                                           |                                |                |                             |                |                             |       |                 |                  | kWh/parą | 21                 | 23.09.25 07:18      |               |
| Priimta                      | Klaipėdos DAS            | Jleidimas  |                 | Büsena                                    |                                |                |                             |                |                             | 4     |                 | 1                | kWh/parą | 21                 | 23.09.20 10:41      | Ð             |
| Priimta                      | Kédalnių DSS             | Išleidimas |                 | Pranešimas priimtas su past<br>Pranešimas | abomis                         |                |                             |                |                             |       |                 | 1                | kWh/parą | 21                 | 23.09.20 11:32      |               |
|                              |                          |            | Ŀ               | A message has been accept                 | ed with specific remarks gover | ning its accep | itance.                     |                |                             |       | Gerai           |                  |          |                    |                     |               |

### Pastabos:

- kad įsitikinti ar užsakyti pajėgumų produktai buvo priimti ir Amber Flows sistemoje jie sėkmingai apdoroti bei siekiant išvengti klaidų rekomenduojame periodiškai tikrinti "UŽSAKYTI PAJĖGUMŲ PRODUKTAI" būseną.
- Lietuvos bei Lenkijos perdavimo sistemų sujungimo taške (Santaka į LT/PL) pajėgumai skelbiami ir paskirstomi pajėgumų užsakymo platformoje (GSA platforma).
- Lietuvos bei Latvijos perdavimo sistemų sujungimo taške (Kiemėnai į LT/LV) pajėgumai skelbiami ir paskirstomi Latvijos perdavimo sistemos operatoriaus "CONEXUS BALTIC GRID" pajėgumų užsakymo platformoje.

Pagrindinių būsenų reikšmės:

Priimta – Amber Flows sistema priėmė pasiūlymą ir pradėjo jo apdorojimą.

**Procesas nepavyko** - siuntimo proceso metu kažkas nepavyko. Esant tokiai būsenai, prašome susisiekite su AB "Amber Grid" dėl problemos išsprendimo.

**Atmesta** – **Amber Flows** sistema nepriėmė pasiūlymo, atmetimo būsena rodoma pagrindiniame lange, du kartus paspaudus ant pasirinktos eilutės ar patvirtinimo pranešimą lango dešinėje.

**Siunčiama** - pasiūlymas pateiktas, siuntimo procesas dar vyksta. Būsena atnaujinama, kai pranešimo siuntimas pasibaigia.

**Išsiųsta** - siuntimo procesas pasibaigė, patvirtinimo procesas dar vyksta. Būsena atnaujinama, kai gaunamas patvirtinimas.

Skiltyje "PATVIRTINTI PAJĖGUMŲ PRODUKTAI" matomi visi patvirtinti užsakyti pajėgumų produktai.

| Siūlomi pajėgumai    | Užsakyti pajėgumų produktai Pati | virtinti pajėgumų produktai |                    |                  |                |   |                     |            |          |                                           |
|----------------------|----------------------------------|-----------------------------|--------------------|------------------|----------------|---|---------------------|------------|----------|-------------------------------------------|
| šujungimo taškas     | Kryptis                          |                             | Pajėgumų produktas | G                | alioja nuo *   |   | Galioja iki *       |            |          |                                           |
| fisi                 | ¥ x Visi                         |                             | Visi               | * 20             | 23.09.08       | 5 | 2024.09.08          |            |          | 🖱 🗹 Galiojantys įrašai kėkoti Nustatyti š |
| Sujungimo taškas 1-7 | Kryptis                          | Pajėgumų produktas          | Galioja nuo 2 1    | Galioja iki      | Pajėgumų tipas |   | Patvirtintas kiekis |            | Vienetas | Sukurta                                   |
| Klaipėdos DAS        | jleidimas                        | Metinial                    | 2022 10.01 07:00   | 2023-10.01 07:00 | Nuolatiniai    |   |                     | 625 000    | kWh/h    | 2023.06.22 14:46                          |
| Kiemény DAS          | išleidimas                       | Metiniai                    | 2022 10:01 07:00   | 2023 10.01 07:00 | Nuplatiniai    |   |                     | 50 000 000 | kWh/parą | 2023.08.10 16:43                          |
| Klaipėdos DAS        | Jeidimas                         | Ketvrtiniai                 | 2023.07.01 07:00   | 2023-10.01 07:00 | Nuolatiniai    |   |                     | 291 667    | kWh/h    | 2023.07.25 09:34                          |
| Kiemény DAS          | Beidimes                         | Paros                       | 2023.07.01.07.00   | 2023 10.01 07:00 | Nuolatiniai    |   |                     | 900 000    | kWh/h    | 2023.07.31 13:47                          |

# 4.2. Antrinė pajėgumų rinka

Lange "ANTRINĖ PAJĖGUMŲ RINKA" galite perleisti turimus užsakytus pajėgumus kitam sistemos naudotojui. Jei turite užsisakę pajėgumų, kuriuos ketinate panaudos teise perleisti kitam vartotojui, "ANTRINĖ PAJĖGUMŲ RINKA" pagrindinio lango dešinėje pusėje spaudžiate "NAUJA".

| Pajégumai / Antriné pa   | ajégumų rinka               |            |                          |         |                             |   |                             |             |                |             |                   |           |                   |             |                       |
|--------------------------|-----------------------------|------------|--------------------------|---------|-----------------------------|---|-----------------------------|-------------|----------------|-------------|-------------------|-----------|-------------------|-------------|-----------------------|
| Sandorio ID              | Kita sandorio šalis<br>Visi | ▼ ×        | Sandorio kryptis<br>Visi | ÷       | Galioja nuo •<br>2023.08.25 | e | Galioja iki *<br>2023.09.30 | 8           | Bûsena<br>Visi |             | •                 |           | 🛃 Galiojantys įra | šal leškoti | Nustatyti iš naujo    |
| Antrinės pajėgumų rinko: | is prašymai                 |            |                          |         |                             |   |                             |             |                |             |                   |           | /                 | Nauja       | įkelti prašymą (.xml) |
| Sandorio ID              | Kita sandorio šalis Sandor  | io kryptis | Sujungimo taškas         | Kryptis | Capacity Type               |   | Prieinamumas                | Galioja nuo |                | Galioja iki | Kiekis [kWh/para] | Sukurta 4 | Versija           | Büsena      |                       |
|                          |                             |            |                          |         |                             |   |                             |             |                |             |                   |           |                   |             |                       |
|                          |                             |            |                          |         |                             |   |                             |             |                |             |                   |           |                   |             |                       |

Atsidaro papildomas langas "NAUJAS PAJĖGUMŲ SANDORIS", kuriame įveskite pajėgumų pardavimo arba pirkimo paraišką, t. .y. nurodykite unikalų Sandorio ID (pardavėjo ir pirkėjo Sandorio ID turi sutapti), galiojimo datą, kokio tipo sandoris (pirkimas ar pardavimas), sujungimo tašką ir kryptį, kitą sandorio šalį, kiekį ir prieinamumą. Viską suvedus spaudžiate "PATEIKTI".

Atkreipiame dėmesį, kad už antrinėje pajėgumų rinkoje perleistus pajėgumus laikotarpio pabaigoje turės susimokėti pirminis jų savininkas.

| Nauj                                         | as pajėgumų sandoris | 2 |
|----------------------------------------------|----------------------|---|
| Sandorio ID *                                |                      |   |
| xxx                                          |                      |   |
| Sandorio ID turi sutapti su kitos šalies ID. |                      |   |
| Galioja nuo *                                | Galioja iki *        |   |
| 2023.09.01                                   | 2023.09.30           | Ē |
| Sandorio kryptis *                           | Kita sandorio šalis  |   |
| Parduoti                                     | •                    | • |
| Sujungimo taškas *                           | Kryptis *            |   |
| Klaipėdos DAS [21Z000000003697]              | Ileidimas            | * |
| Kiekis *                                     | Prieinamumas *       |   |
| 100                                          | kWh/d Nuolatiniai    | • |
| Capacity Type *                              |                      |   |
| Nesusietieji pajėgumai                       |                      | - |

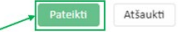

#### Pastabos:

Amber Flows sistemoje antrinės pajėgumų rinkos sandorių nevedame:

- Lietuvos bei Lenkijos perdavimo sistemų sujungimo taške (Santaka į LT/PL), įsigyti pajėgumus antrinėje pajėgumų rinkoje galite pajėgumų užsakymo platformoje (GSA platforma).
- Lietuvos bei Latvijos perdavimo sistemų sujungimo taške (Kiemėnai į LT/LV), įsigyti pajėgumus antrinėje pajėgumų rinkoje galite Latvijos perdavimo sistemos operatoriaus "CONEXUS BALTIC GRID" pajėgumų užsakymo platformoje.

#### 4.3. Pajėgumų atsisakymas

Lange "PAJĖGUMŲ ATSISAKYMAS" galite grąžinti užsakytus pajėgumus perdavimo sistemos operatoriui. Pagrindinio lango dešinėje spaudžiame "NAUJA":

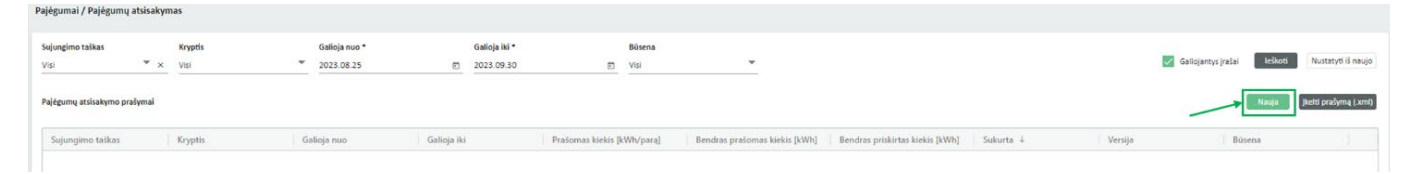

Atsidaro papildomas langas "NAUJAS PAJĖGUMŲ UŽSAKYMAS", suvedamos pajėgumų galiojimo datos, sujungimo taškas ir jo kryptis bei norimas grąžinti kiekis ir spaudžiame PATEIKTI.

| Galioja nuo *      |   | Galioja iki * |       |
|--------------------|---|---------------|-------|
| 2023.09.01         | • | 2023.09.10    | Ē     |
| Sujungimo taškas * |   | Kryptis *     |       |
| Kėdainių SS [31]   | - | Išleidimas    | •     |
| Kiekis *           |   |               |       |
| 1 000              |   |               | kWh/d |

 $\bigotimes$ 

Pateikus atsisakymo prašymą, atsisakymo būseną matysite lange "PAJĖGUMŲ ATSISAKYMAS" (pvz. Visi, Priimta, Atmesta ir pan.).

| Pajégumai / Pajégumų atsisal          | cymas             |                               |                                |                               |                               |                                  |                  |         |                          |                           |
|---------------------------------------|-------------------|-------------------------------|--------------------------------|-------------------------------|-------------------------------|----------------------------------|------------------|---------|--------------------------|---------------------------|
| Sujungimo taškas<br>Klaipėdos DAS * : | Kryptis<br>× Visi | Galioja nuo *<br>* 2023.02.01 | Galioja iki *<br>10 2023.09.12 | Bûsena<br>(1) Visi *          |                               |                                  |                  |         | 🔽 Galiojantys įrašai 🗾 I | eškoti Nustatyti iš naujo |
| Pajėgumų atsisakymo prašymai          |                   |                               |                                |                               |                               |                                  |                  |         | Na                       | ja [keiti prašymą (.xmi)  |
| Sujungimo taškas                      | Kryptis           | Galioja nuo                   | Galioja iki                    | Atsisakomas kiekis [kWh/parą] | Bendras atsisakomas kiekis [k | Bendras atsisakytas kiekis [kWh] | Sukurta 4        | Versija | Büsena                   |                           |
| Klaipėdos DAS                         | Jeidimas          | 2023.08.22 07:00              | 2023.08.25 07:00               | 3 000 000                     | 9 000 000 9                   | 0                                | 2023.08.18 08:35 | 1       | Uždaryta                 | P                         |
| Klaipėdos DAS                         | jieldimas         | 2023.08.17 07:00              | 2023.08.21 07:00               | 2 400 000                     | 9 600 000                     | 0                                | 2023.08.17 14:30 | 1       | Uždaryta                 | P                         |
| Klaipėdos DAS                         | Jeidimas          | 2023.08.15.07.00              | 2023.08.18 07:00               | 15 000 000                    | 45 000 000                    | 0                                | 2023.08.16 11:14 | 1       | Uždaryta                 |                           |
| Klaipėdos DAS                         | Jeidimas          | 2023.07.25 07:00              | 2023.07.30 07:00               | 600 000                       | 3 000 000                     | 0                                | 2023.07.27 15:46 | 1       | Uždaryta                 | P                         |
| Klaipėdos DAS                         | Jeidimas          | 2023.07.21 07:00              | 2023.07.22 07:00               | 15 000 000                    | 15 000 000                    | 15 000 000                       | 2023.07.20 13:51 | 1       | Uždaryta                 |                           |
| Klaipėdos DAS                         | Jeidimas          | 2023.06.21.07:00              | 2023.06.22 07:00               | 1 999 992                     | 1 999 992                     | 0                                | 2023.06.20 08:47 | 1       | Uždaryta                 | P                         |
| Klaipėdos DAS                         | jieidimas         | 2023.05.18.07:00              | 2023.05.24 07:00               | 25 000                        | 150 000                       | 0                                | 2023.05.16 13:19 | 1       | Uždaryta                 | P                         |
| Klaipėdos DAS                         | Jeidimas          | 2023.05.18 07:00              | 2023.05.27 07:00               | 14 400 000                    | 129 600 000                   | 129 600 000                      | 2023.05.16 09:33 | 1       | Uždaryta                 |                           |
| Klaipėdos DAS                         | Jeidimas          | 2023.04.16 07:00              | 2023.05.01 07:00               | 10 000 000                    | 150 000 000                   | 0                                | 2023.04.14 13:50 | 1       | Priimta                  | Þ                         |
|                                       |                   |                               |                                |                               |                               |                                  |                  |         |                          |                           |

Pasirinkus pranešimo ikoną lango dešinėje atsiveria papildomas langas su "PATVIRTINIMO PRANEŠIMAI" informacija, kurioje galite peržiūrėti "PAJĖGUMŲ ATSISAKYMAS" būseną.

| Pajégumai / Pajégumų ats                                        | iisakymas                 |                               |                                         |                               |                               |                                  |                  |         |                          |                    |
|-----------------------------------------------------------------|---------------------------|-------------------------------|-----------------------------------------|-------------------------------|-------------------------------|----------------------------------|------------------|---------|--------------------------|--------------------|
| Sojungimo taikas<br>Klaipedos DAS<br>Paideumu atsisakymo eraiky | Kryptis<br>* × ⊻si<br>mai | Galloja nuo *<br>* 2023.02.01 | Galioja iki *<br>gj 2023.09.12          | Bûsena<br>20 Vizi *           |                               |                                  |                  |         | Galojantys jaslas Leboot | Nustatyti il naujo |
| Sulungimo taškas                                                | Kryptis                   | Galioja nuo                   | Galioia Iki                             | Atsisakomas kiekis IkWh/paraj | Bendras atsisakomas kiekis Ik | Bendras atsisakutas kiekis (kWh) | Sukurta 4        | Versila | Búsena                   | Landontentant      |
| Kialpėdos DAS                                                   | jieldimas                 | 2023.08.22.07.00              | 2023.08.25 07:00                        | 3 000 000                     | 9 000 000                     | 0                                | 2023.08.18.08:35 | 1       | Uždaryta                 | P                  |
| Klaipėdos DAS                                                   | Jeldimas                  | 2023.08.17.07.00              | 2023.08.21.07.00                        | 2 400 000                     | 9 600 000                     | 0                                | 2023.08 17 14:30 | 1       | Uždaryta                 | P                  |
| Klalpédos DAS                                                   | jieldimas                 | 2023.06.15.07.00              | 2023.05.18 07:00                        | 15 000 000                    | 45 000 000                    | 0                                | 2023.08.16.11.14 | 1       | Uždaryta                 | P                  |
| Kialpédos DAS                                                   | jieidimas                 | 2023.07.25 07:00              | 2023.07.30 07:00                        | 600 000                       | 3 000 000                     | 0                                | 2023.07.27 15:46 | 4       | Uždaryta                 | P                  |
| Kialpėdos DAS                                                   | Jeidimas                  | 2023.07.21.07:00              | 2022 02 22 22 20 20                     | n ana ana                     | 17 000 000                    | 15 000 000                       |                  | 1       | Uždaryta                 |                    |
| Kialpédos DAS                                                   | jieldimas                 | 2023.05.21.07:00              |                                         | Patveu                        | nino pranesimai               |                                  | ×                | 1       | Uždaryta                 | P                  |
| Kialpėdos DAS                                                   | jieldimas                 | 2023.05.18 07:00              | Company and Company and Company         |                               |                               |                                  |                  | 1       | Uždaryta                 |                    |
| Kialpėdos DAS                                                   | Jieldimas                 | 2023.05.18.07.00              | Búsena<br>Priimta                       |                               |                               |                                  |                  | 1       | Uždaryta                 |                    |
| Kialpédos DAS                                                   | fieldimas                 | 2023.04.16.07.00              | Pranešimas                              |                               |                               |                                  |                  | 1       | Priimta                  | P                  |
|                                                                 |                           |                               | The message has been processed and acce | pted.                         |                               |                                  | Gerai            |         |                          |                    |

#### Pastabos:

Amber Flows sistemoje pajėgumų atsisakymo nevedame:

- Lietuvos bei Lenkijos perdavimo sistemų sujungimo taške (Santaka į LT/PL), nes įsigyti pajėgumai perleidžiami pajėgumų užsakymo platformoje (GSA platforma).
- Lietuvos bei Latvijos perdavimo sistemų sujungimo taške (Kiemėnai į LT/LV), nes įsigyti pajėgumai perleidžiami Latvijos perdavimo sistemos operatoriaus "CONEXUS BALTIC GRID" pajėgumų užsakymo platformoje.

Pagrindinių būsenų reikšmės:

Priimta – Amber Flows sistema priėmė pasiūlymą ir pradėjo jo apdorojimą.

**Procesas nepavyko** - siuntimo proceso metu kažkas nepavyko. Esant tokiai būsenai, susisiekite su AB "Amber Grid" dėl problemos išsprendimo.

**Atmesta** – **Amber Flows** sistema nepriėmė pasiūlymo, atmetimo būsena rodoma pagrindiniame lange, spustelėjus du kartus ant pasirinktos eilutės ar paspaudus patvirtinimo pranešimą lango dešinėje.

**Siunčiama** - pasiūlymas pateiktas, siuntimo procesas dar vyksta. Būsena atnaujinama, kai pranešimo siuntimas pasibaigia.

**Išsiųsta** - siuntimo procesas pasibaigė, patvirtinimo procesas dar vyksta. Būsena atnaujinama, kai gaunamas patvirtinimas.

Pastaba: Amber Flows sistemoje lange "PAJĖGUMŲ ATSISAKYMAS" galimas tik Klaipėdos DAS (įleidimo) taške.

# 

Jei vartojamos dujos Lietuvoje teritorijoje "VARTOJIMO PAJĖGUMAI" lange matomi vartojimo pajėgumų planai, kuriuos pateikia energijos skirstomojo tinklo operatorius. Norėdami pateikti vartojimo pajėgumų planus, spauskite "NAUJA":

| Pajėgumai / Vartojimo pajėgur   | al                         |             |             |             |             |        |                                      |                                                         |
|---------------------------------|----------------------------|-------------|-------------|-------------|-------------|--------|--------------------------------------|---------------------------------------------------------|
| Sujungimo tškas<br>Visi * ×     | Bûsena<br>Visi             | Galioja nuo | Gatioja iki | 8           |             |        | 🧭 Galiojantys į                      | ašal Ieškoti Nustatyti iš naujo                         |
| Prognozė<br>Sistemos naudotojas | Faktas<br>Sujungimo taškas | Galutinis   | alioja nuo  | Galicja iki | Versija 2 4 | Büsena | Vartojimo pajėgumai (kWh/para/me   ) | Nauja<br>artojimo pajėgumai su CŠT<br>(wily/para/metus] |

Atsidariusiame papildomame lange "SUKURTI VARTOJIMO PAJĖGUMŲ PROGNOZĘ", pasirenkate "Sujungimo taškas", "Galiojimas", įveskite planuojami "Vartojimo pajėgumų kiekiai" ir spauskite "PATEIKTI"

| Sujungimo taškas * |           |                |
|--------------------|-----------|----------------|
| Batniavos SS       |           | *              |
| Galiojimas *       |           |                |
| 2024               |           |                |
| Vartojimo pajėgum  | ai *      |                |
| 1 000              |           | kWh/parą/metus |
| Vartojimo pajėgum  | ai su CŠT |                |
|                    |           | kWh/parą/metus |
|                    |           |                |

# 5 KIEKIO PARAIŠKA

Paspaudus meniu juostoje "KIEKIO PARAIŠKA" matysite du pasirinkimus: "Kiekio paraiška" ir "Kiekio paraiškų apžvalga":

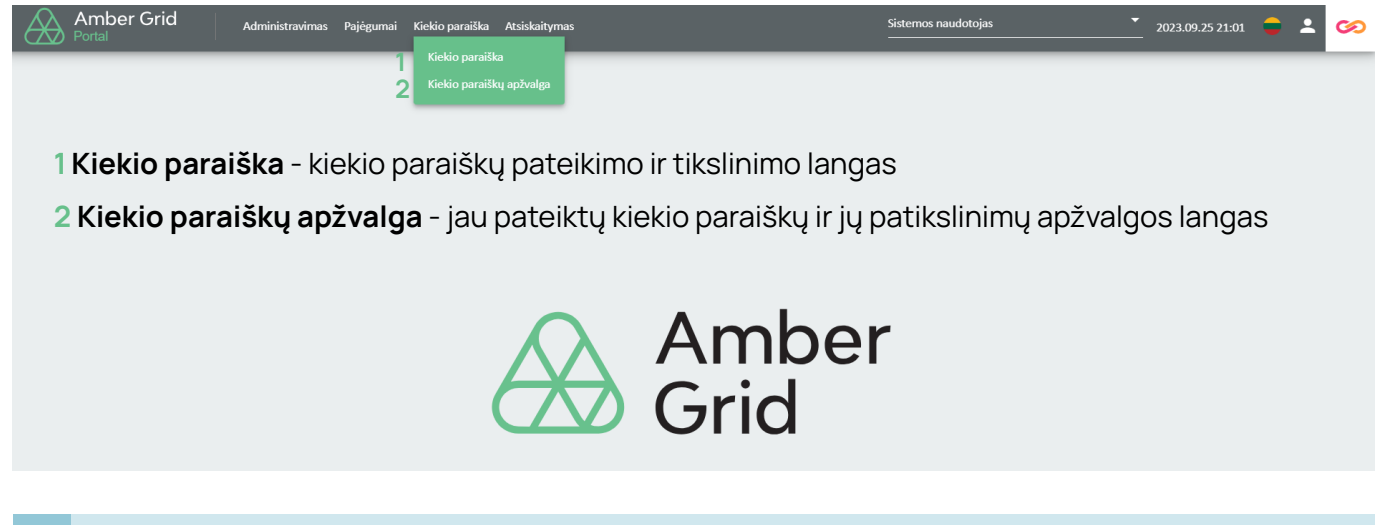

#### 5.1. Kiekio paraiška

Norėdami pateikti kiekio paraišką, pasirenkate reikiamą Dujų paros datą ir spaudžiame "NAUJA".

| Kiekio paralika / Kiekio paralika                                                                                                    |                                                                                                    |
|----------------------------------------------------------------------------------------------------|----------------------------------------------------------------------------------------------------|
| Rindia paralileas<br>Dolg para *<br>2023-08.28 D Galojantyo jalai Auso                                                                                                    | Valandinis paskingmas<br>Sojungino talkas :<br>Kta androio laita :<br>Knythi<br>Rekito pasilitor vergi p :<br>Analogene vergi p : |
| Soljongime tal_ 1 † Kita sandorio _ 2 † Kita sandorio fale Krysta + Kielio paralika L. Bioena Kielio paralika Ataliymak padas Dielio paral 3 + Ataliymo venja Kielio paralika [ Phristeta jiwh  <br>padas Dielio paralika II + Kielio paralika II + Kielio | Volandos Kiekio paraška (k., Ataaliymas (Wiliv, )                                                                                 |
| •         •         •         •         •         •         •         •         •         •         •         •         •         •         •         •         •         •         •         •         •         •         •         •         •         •         •         •         •         •         •         •         •         •         •         •         •         •         •         •         •         •         •         •         •         •         •         •         •         •         •         •         •         •         •         •         •         •         •         •         •         •         •         •         •         •         •         •         •         •         •         •         •         •         •         •         •         •         •         •         •         •         •         •         •         •         •         •         •         •         •         •         •         •         •         •         •         •         •         •         •         •         •         •         •         •         •                                                                                                            | 3                                                                                                    |

Atsidariusiame papildomame lange "NAUJA KIEKIO PARAIŠKA" pasirenkate "Sujungimo taškas", "Kryptis", "Kita sandorio šalis" (jei pasirinktas sujungimo taškas nėra VTP\_LT, pasirenkate jūsų atstovaujamą įmonę), įveskite užsakomą dujų kiekį "Paros kiekis" ir spauskite "IŠSAUGOTI".

|                | Nauja kiekio | paraiška                      | > |
|----------------|--------------|-------------------------------|---|
| Duju para      |              | Sujungimo taškas *            |   |
| 2023.08.28     | τ.           | Kiemėnų DAS [21200000000153U] | * |
| Kryptis *      |              | Kīta sandorio šalis *         |   |
| Išėjimas       | *            | Sistemos naudotojas [XXXXX]   | * |
| Paros kiekis * |              | Kiekio paraiška tipas *       |   |
| 100            | kWh/parą     | Dvipusis                      | - |

Nauja kiekio paraiška įvesta ir išsaugota, tačiau dar nepateikta. Norėdami pateikti kiekio paraišką spauskite "PATEIKTI":

| Kiekio paraiška / Kiekio paraiška                                    |                                                                       |                                                                 |                                                                                                    |
|----------------------------------------------------------------------|-----------------------------------------------------------------------|-----------------------------------------------------------------|----------------------------------------------------------------------------------------------------|
| Kiekio paraiškos                                                     |                                                                       |                                                                 | Valandinis paskirstymas                                                                                                    |
| Dogr pana *<br>2022.06.28 mj 🛃 Gategennya janilai                    |                                                                       |                                                                 | Sourging tulkars Sentata DAN<br>Kasa andorio kaji Sisteman naudotajas<br>Korgen jajimas<br>Konali panellare uroji 1 2<br>Atatuljoni<br>Kasalymo versija 1 |
| Sujungimo taš 1 † Kita sandorio 2 † Kitos sandorio šalie Kryptis 4 † | Kiekio paraiška t Būsena kiekio paraiška Atsakymas<br>sakurta sakurta | Kiekio paral 3 4 Atsakymo versija Kiekio paralška [ Patvirtinta | IkWh                                                                                                    |
|                                                                      |                                                                       |                                                                 | 07:00-08:00 0                                                                                                    |
| Kiemėnų DAS Sistemos naudotojas X000X Išėjimas                       | Dvipusis Išsiųsta 2023.08.28 08.55:21                                 | 1 100                                                           | 0 00:00-00:80                                                                                                    |
| Klaipėdos DAS Sistemos naudotojas X0000K įėjimas                     | Dvipusis Išsiųsta 2023.08.28 08.59:32                                 | 1 200                                                           | 09:00-10:00 0                                                                                                    |
| Santaka DAS Sistemos naudotojas X000X jėjimas                        | Dvipusis Išsaugota 2023.08.28.09.02:58                                | 2 55                                                            | 10:00-11:00 0                                                                                                    |
|                                                                      |                                                                       |                                                                 | 11:00-12:00 0                                                                                                    |
|                                                                      |                                                                       |                                                                 | 12:00-13:00 2                                                                                                    |
|                                                                      |                                                                       |                                                                 | 13:00-14:00 2                                                                                                    |
|                                                                      |                                                                       |                                                                 | 14:00-15:00 2                                                                                                    |
|                                                                      |                                                                       |                                                                 | 15:00-16:00 2                                                                                                    |
|                                                                      |                                                                       |                                                                 | 16:00-17:00 2                                                                                                    |
|                                                                      |                                                                       |                                                                 | 17:00-18:00 2                                                                                                    |
|                                                                      |                                                                       |                                                                 | 18:00-19:00 2                                                                                                    |
|                                                                      |                                                                       |                                                                 | 19:00-20:00 2                                                                                                    |
|                                                                      |                                                                       |                                                                 | 20:00-21:00 2                                                                                                    |
|                                                                      |                                                                       |                                                                 | 21:00-22:00 2                                                                                                    |
|                                                                      |                                                                       |                                                                 | 22:00-23:00 2                                                                                                    |
|                                                                      |                                                                       |                                                                 | 23:00-00:00 2                                                                                                    |
|                                                                      |                                                                       |                                                                 | 00:00-01:00 2                                                                                                    |
|                                                                      |                                                                       |                                                                 | 01:00-02:00 2                                                                                                    |
|                                                                      |                                                                       |                                                                 | 02:00-03:00 2                                                                                                    |
| SUMA                                                                 |                                                                       | 155                                                             | 0 03:00-04:00 2                                                                                                    |
|                                                                      | 1 j 3 iš 3 i< < Pusiapis Page 1 iš 1 > ⇒ i                            |                                                                 | Kopijuoti atsakymą Kopijuoti žemyn                                                                                                    |
|                                                                      |                                                                       | jiehti Nakija Keisti jiehti kiekio paraišką (.x                 | ng) Paratas (danagas) Atlantes                                                                                                    |

Amber Flows sistema papildomai paklaus "AR TIKRAI NORITE PATEIKTI KIEKIO PARAIŠKĄ?":

| Kiekio paralika / Kiekio paralika                                                                                                    |                                                                                                    |
|----------------------------------------------------------------------------------------------------|----------------------------------------------------------------------------------------------------|
| Kekla paralikes                                                                                                    | Valandinis paskirstymas<br>Sujungimo taikas i Santaka DAS                                                                                                    |
| Dujų para *                                                                                                    | Kita sandorio šalis : Sistemos naudotojas<br>Krumis: Ikiimas                                                                                                    |
| 2023.08.28 🕐 🗾 🛃 Galdigamya jadai                                                                                                    | Kiekio paraiškos versija : 2<br>Atroiomo averija :                                                                                                    |
|                                                                                                    | This area in the second second |
| Sujungimo taš_1 1 * Kita sandorio _2 1 * Kitos sandorio šalie Knjotis 4 1 * Kiekio paraiška L. Bušena skurta skurta santorio 2 1 Kitos sandorio salie Patvirtinta jivih                                     | valandos   Kiekio paraiska įk   Adsakymas įktivnį                                                                                                    |
|                                                                                                    |                                                                                                    |
| Keemény DAS Sistemos naudotojes X0000K Béjimas Dvipulis Balytta 2022.08.25.21 1 100                                                                                                    | 000000000000000000000000000000000000000                                                                                                    |
| Kalpèdos DA3         Satemos nudotojes         XXXXX         jejimas         Diripuis         Balgetos         Diripuis         Balgetos         Diripuis         2023 08 25 08 59:32         1         200 |                                                                                                    |
| Santaka DAS Sistemos naudotojes X000X jejimas Dvipulis išlaugota 2023.08.28.09.92.58 2 55                                                                                                    |                                                                                                    |
| Pateikti kiekio paraišką                                                                                                    |                                                                                                    |
|                                                                                                    | 1300.1400                                                                                                    |
| Ar tioral norte distutti disuostas kesio enarsitast                                                                                                    | 1400.1500                                                                                                    |
|                                                                                                    | 1500,1600 2                                                                                                    |
|                                                                                                    | 1600.1700 2                                                                                                    |
|                                                                                                    | 17:00-18:00 2                                                                                                    |
|                                                                                                    | 18:00-19:00 2                                                                                                    |
|                                                                                                    | 19:00-20:00 2                                                                                                    |
|                                                                                                    | 20:00-21:00 2                                                                                                    |
|                                                                                                    | 21:00-22:00 2                                                                                                    |
|                                                                                                    | 22:00-23:00 2                                                                                                    |
|                                                                                                    | 23:00-00:00 2                                                                                                    |
|                                                                                                    | 00:00-01:00 2                                                                                                    |
|                                                                                                    | 01:00-02:00 2                                                                                                    |
|                                                                                                    | 02:00-03:00 2                                                                                                    |
|                                                                                                    | 03:00-04:00 2                                                                                                    |
| suma 155 0                                                                                                    | · · · · · · · · · · · · · · · · · · ·                                                                                                    |
| 1 383 K < Putalpis Page 181 > 21           Juitt         Nauge         Kalat         Juint biolog parallel (and)         Parallel                                                                           | Kopijuoti atsakymą – Kopijuoti šemyn<br>Riswapoti – Atšavkti                                                                                                    |
|                                                                                                    |                                                                                                    |

Atšaukti

Paspaudę "TAIP" patvirtinsite kiekio paraiškos siuntimą, jos būseną galite pasitikrinti:

| Kiekio paraiška / Kiekio pa                      | araiška               |                      |             |                   |              |                                             |                                   |                    |                          |         |                                                                                                    |                    |                 |
|--------------------------------------------------|-----------------------|----------------------|-------------|-------------------|--------------|---------------------------------------------|-----------------------------------|--------------------|--------------------------|---------|----------------------------------------------------------------------------------------------------|--------------------|-----------------|
| Kiekio parailikos<br>Dujų para *<br>2023.08.28 g | g 🛃 Galiojantys įraši |                      |             |                   |              |                                             |                                   |                    | Ann                      | sujinti | Valandinis paskirsty<br>Sujungimo taškas :<br>Kita sandorio šalis :<br>Kryptis:<br>Kiekio paraiškos ve<br>Atsakymo versija : | mas<br>sija 1      |                 |
| Sujungimo taš 1 ↑                                | Kita sandorio 2 ↑     | Kitos sandorio šalie | Kryptis 4 † | Kiekio paraiška t | Búsena 🗸     | Kiekio paraiška Atsakymas<br>sukurta gautas | Kiekio parai 3 4 Atsakymo versija | Kiekio paraiška [  | Patvirtinta [kWh         |         | Valandos                                                                                                    | Kiekio paraiška (k | Atsakymas [kWh/ |
| Kiemény DAS                                      | Sistemos naudotojas   | X0000K               | Bejimas     | Dvipusis          | läsigeta     | 2023.08.28 08:55:21                         | 1                                 | 100                |                          |         |                                                                                                    |                    |                 |
| Klaipėdos DAS                                    | Sistemos naudotojas   | X0000K               | jējimas     | Dvipusis          | läsiysta     | 2023.08.28 08:59:32                         | 1                                 | 200                |                          |         |                                                                                                    |                    |                 |
| Santaka DAS                                      | Sistemos naudotojas   | X0000K               | jėjimas     | Dvipusis          | Siunčiama    | 2023.08.28 09:02:58                         | 2                                 | 55                 |                          |         |                                                                                                    |                    |                 |
|                                                  |                       |                      |             |                   |              |                                             |                                   |                    |                          |         |                                                                                                    |                    |                 |
| SUMA                                             |                       |                      |             |                   |              |                                             |                                   | 155                | 0                        |         |                                                                                                    |                    |                 |
|                                                  |                       |                      |             |                   | 1,3183 K K P | Puslapis Page 1 8 1 → → 1                   |                                   |                    |                          |         |                                                                                                    |                    |                 |
|                                                  |                       |                      |             |                   |              |                                             | jietti Nauja                      | Keisti juotti kiek | kio parailiką (.xml) Par | (ellet) |                                                                                                    |                    |                 |

Išsiuntę išsaugotas kiekio paraiškas galite pasitikrinti kiekio paraiškos būseną:

| io paraiška / Kiekioparaiška                          |             |                                        |                                        |                                       |
|-------------------------------------------------------|-------------|----------------------------------------|----------------------------------------|---------------------------------------|
| kio paraiškos                                         |             |                                        |                                        |                                       |
| u para •<br>22.02.25 📺 🛃 Rodyti naujausius            |             |                                        |                                        | Atnaujin                              |
| Point 1 ↑ Counterparty 2 ↑ Counterparty Direction 4 ↑ | Status      | Nomination Response<br>Created Arrived | Nomination 3 ↓ Atsakymo v K<br>Version | (iekio paraišk   Patvirtinta [k       |
|                                                       | ~           | R                                      |                                        |                                       |
| (iemėnų DAS ag test 2 10X1001A1001A248 Išėjimas       | Priimta     | 2022.02.23 14:54:24                    | 1                                      | 1 000                                 |
| L                                                     |             | 1                                      |                                        | -1000 0                               |
|                                                       |             |                                        |                                        | 1000 0                                |
|                                                       | 1 to 1 of 1 | I< < Page1of1 > >I                     |                                        |                                       |
|                                                       |             |                                        | Jkelti Naujas Keisti                   | Jkelti kiekio paraišką (.xml) Pateiki |

Pagrindinių būsenų reikšmės:

Išsaugota – kiekio paraiška išsaugota, bet nepateikta.

**Siunčiama** – kiekio paraiška pateikta, siuntimo procesas dar vyksta. Būsena atnaujinama, kai pranešimo siuntimas pasibaigia.

**Išsiųsta** – siuntimo procesas pasibaigė, patvirtinimo procesas dar vyksta. Būsena atnaujinama, kai gaunamas patvirtinimas.

Priimta - Amber Flows sistema priėmė kiekio paraišką ir pradėjo jos apdorojimą.

**Atmesta** – **Amber Flows** sistema nepriėmė kiekio paraiškos, atmetimo būsena rodoma pagrindiniame lange. "KIEKIO PARAIŠKA" lango dešinėje pusėje matomi valandinių užsakytų kiekių paskirstymai.

| Kiekio paraiška / Kie                         | kiopraiška                                                                                                    |                                                                                                    |                                |                        |
|-----------------------------------------------|----------------------------------------------------------------------------------------------------|----------------------------------------------------------------------------------------------------|--------------------------------|------------------------|
| Kiekio paraiškos<br>Dujų para *<br>2022.02.25 | 🗉 🔽 Rolyti naujauka: Amaujinti                                                                                                 | Valandinis paskirstyma<br>Sujungimo taškas : Kiet<br>Kita sandorio šalis : ag<br>Krypti: liėjimas<br>Klekio paraiškos versija<br>Atsakymo versija : | s<br>něnų DAS<br>test 2<br>: 1 |                        |
| Connection 1 ↑                                | Counterparty 2 ↑ Counterparty Direction 4 ↑ Status Nomination Response Nomination 3 ↓ Attakymo v Kiekio parailk Patvirtinta [k | Hours                                                                                                    | Nomination [kW                 | Response [kWh/h]       |
| Point                                         |                                                                                                    | 07:00-08:00                                                                                                    | 41                             | <u>^</u>               |
| Kiemėnų DAS                                   | ag test 2 10X1001A1001A248 (Bejimas: Priinta 2022.02.231454:24 1 1.000                                                         | 08:00-09:00                                                                                                    | 41                             |                        |
|                                               |                                                                                                    | 09:00-10:00                                                                                                    | 41                             |                        |
|                                               |                                                                                                    | 10:00-11:00                                                                                                    | 41                             |                        |
|                                               |                                                                                                    | 17:00-18:00                                                                                                    | 41                             |                        |
|                                               |                                                                                                    | 18:00-19:00                                                                                                    | 41                             |                        |
|                                               |                                                                                                    | 19:00-20:00                                                                                                    | 41                             |                        |
|                                               |                                                                                                    | 20:00-21:00                                                                                                    | 41                             |                        |
|                                               |                                                                                                    | 21:00-22:00                                                                                                    | 41                             |                        |
|                                               |                                                                                                    | 22:00-23:00                                                                                                    | 41                             |                        |
|                                               |                                                                                                    | 23:00-00:00                                                                                                    | 41                             |                        |
| SUMA                                          | -1000 0                                                                                                    | 00:00-01:00                                                                                                    | 41                             |                        |
| 4                                             |                                                                                                    | 4                                                                                                    |                                | - F                    |
|                                               | 1to1of1 (< < Page1of1 ≥ >)                                                                                                    |                                                                                                    | Kopijuoti at                   | sakymą Kopijuoti žemyn |
|                                               | jacht Naujas Keisti (Belti Meisio paraliką (ami)) Paraliti                                                                     |                                                                                                    |                                | Išsaugoti Atšaukti     |

Kiekio paraiškų teikimas nuo 2022 m. kovo 1 d. vidiniame išleidimo taške yra neprivalomas. Tokiu atveju jei matote, kad jūsų suvartojimas viršys turimus užsakytus perdavimo pajėgumus, reikia vadovaujantis 4.1 punkte nurodytomis instrukcijomis užsakyti papildomus pajėgumų produktus.

**Pvz:** einamą parą viename iš vidinių išleidimo taškų turite užsisakę 1 000 kWh/parą mėnesio pajėgumų produktą ir pastebite, kad suvartojimas viršys šį skaičių ir bus 1 500 kWh/parą. Tokiu atveju einate į "SIŪLOMI PAJĖGUMAI" skiltį (filtrų pagalba pasirenkame reikiamą sujungimo tašką, datą, einamos paros produktą), susirandate reikalingą vidinį tašką ir užsakote papildomą einamosios paros pajėgumų produkto kiekį 500 kWh/parą.

Jei jūs, kaip vartotojas, turite ne vieną, o daugiau vidinių išleidimo taškų, svarbu, kad juose bendras suvartojimas neviršytų turimų užsakytų perdavimo pajėgumų sumos.

Informacija apie atliktus biržoje sandorius mus pasieks iš biržos operatoriaus ir Sistemos naudotojui papildomai atlikti veiksmų **Amber Flows** sistemoje nereikia.

# 5.2. VTP\_LT kiekio paraiškos

VTP kiekio paraiškos teikiamos norint deklaruoti dujų įsigijimą arba pardavimą kitai sandorio pusei.

Perkamas/įsigyjamas dujų kiekis užsakomas pagal įprastas kiekio paraiškas, tik kaip "sujungimo taškas" pasirenkamas VTP\_LT.

Pateikiant kiekio paraiškas VTP taške užtenka vienos deklaruojančios pusės (įprastai tai būna PARDAVĖJAS). Šiuo atveju turi būti pasirenkamas "VIENPUSIS" ("SINGLE SIDED") kiekio paraiškų tipas. Svarbu paminėti, kad prieš teikiant būtent tokio tipo kiekio paraiškas deklaruojanti pusė turi informuoti perdavimo sistemos operatorių apie konkrečią kitą sandorio pusę. To neatlikus, pateiktos kiekio paraiškos bus ATMESTOS.

Galimas ir "DVIPUSIS" ("DOUBLE SIDED") kiekio paraiškų tipas, bet tokiu atveju abi sandorio pusės turi deklaruoti įsigijimą / pardavimą ir jei tas daroma EINAMĄ PARĄ, toks sandoris turi būti deklaruojamas abiejų šalių tą pačią dujų valandą. Kitu atveju pateiktos kiekio paraiškos bus patvirtintos ne pilnam deklaruojamam kiekiui.

# 5.3. Kiekio paraiškų apžvalga

Lange "KIEKIO PARAIŠKŲ APŽVALGA" filtro pagalba galite peržiūrėti visas pateiktas kiekio paraiškas pagal pasirinktas datas, sujungimo taškus, sandorio šalis, kryptis ir paraiškų būseną.

| Kiekio paraiška / Kiekio para                           | iškų apžvalga            |                         |                             |              |                 |                         |                            |
|---------------------------------------------------------|--------------------------|-------------------------|-----------------------------|--------------|-----------------|-------------------------|----------------------------|
| Galioja nuo *<br>2022.02.18<br>Kiekio paraiškų apžvalga | Galioja iki * 2022.02.18 | Sujungimo taškas        | Kita sandorio<br>• × Visi   | šalis<br>* × | Kryptis<br>Visi | Statusas<br>VISI        | leškoti Nustatyti iš naujo |
| Dujų para 1 ↑                                           | Sujungimo taškas 2 ↑     | Kita sandorio šalis 3 1 | Kitos sandorio šalies kodas | Kryptis 4 ↑  | Statusas        | Kiekio paraiška [kWh/d] | Patvirtinta [kWh/d]        |
| 2022.02.18                                              | Klaipėdos DAS            | ag test                 | 10X1001A1001A272            | leidimas     | Priimta         | 26 000                  |                            |
| 2022.02.18                                              | Prienų SS                | ag test                 | 10X1001A1001A272            | Išleidimas   | Priimta         | -25 000                 | 0                          |
|                                                         |                          |                         |                             |              |                 |                         |                            |

# 6 ATSISKAITYMAS

Paspaudus meniu juostoje "ATSISKAITYMAS" matysite keletą pasirinkimų: "Disbalansas", "Priskyrimas", "Prognozė", "Dalyvio duomenys", "Sutarties informacija", "Sąskaitos informacija", "Sąskaitų faktūrų apžvalga":

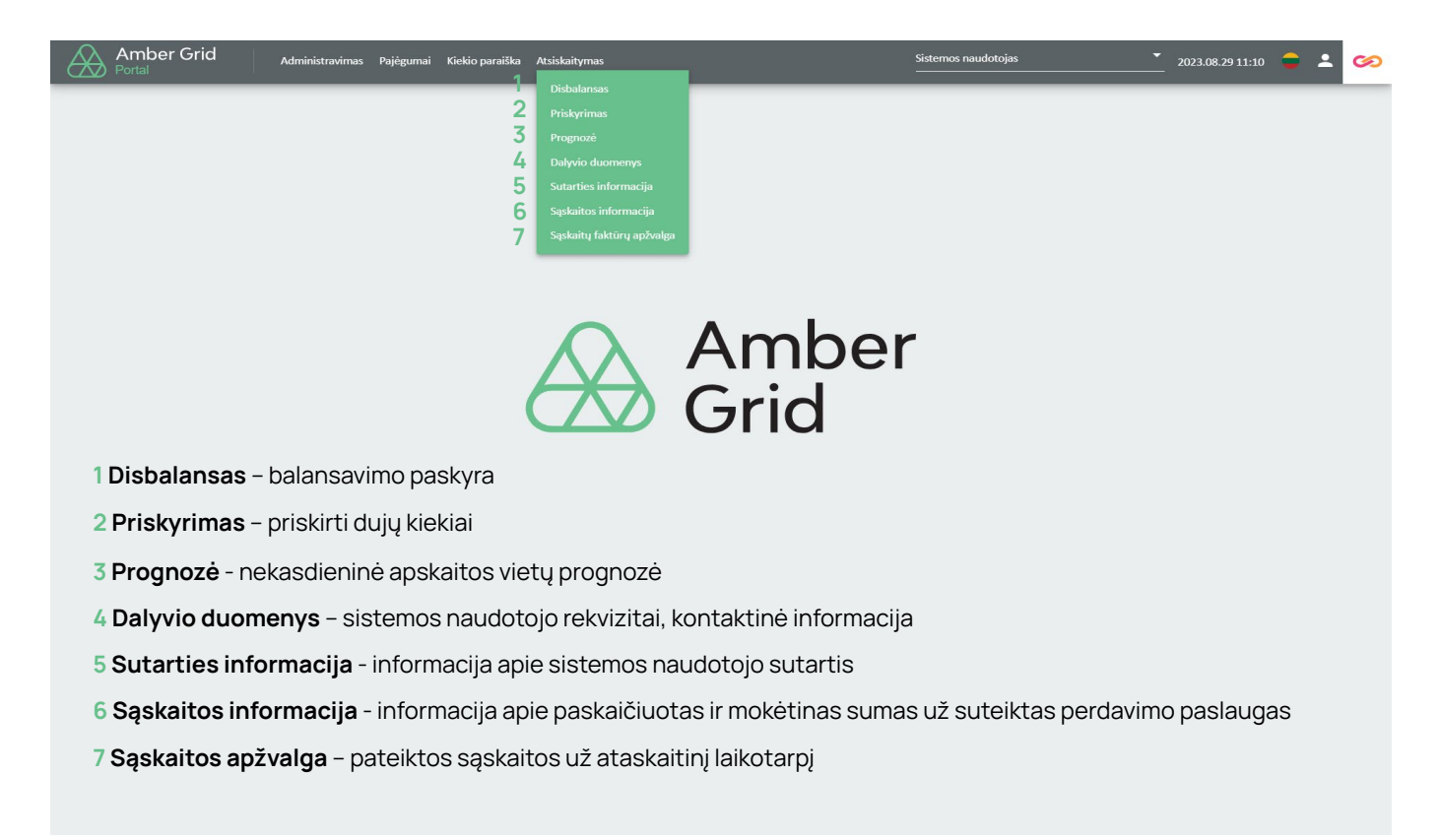

#### 6.1. Disbalansas

Lange "DISBALANSAS" matysite paskaičiavimus apie susidariusius nustatyto laikotarpio kiekvienos paros disbalansų kiekius (perteklinis kiekis – parduodamos dujos, trūkstamas kiekis – perkamos dujos). Žemiau esančioje lentelėje pateikiama disbalanso informacija sąskaitoje.

| Atsiskaitymas / Disbalansas                                          |       |                                 |        |                             |             |                       |        |                         |         |              |                  |                  |                    |         |                    |
|----------------------------------------------------------------------|-------|---------------------------------|--------|-----------------------------|-------------|-----------------------|--------|-------------------------|---------|--------------|------------------|------------------|--------------------|---------|--------------------|
| Galioja nuo •<br>2023.09.18<br>Bendras disbalansas                   | ۲     | Gailoja iki *<br>2023.09.24     | Ē      |                             |             |                       |        |                         |         |              |                  |                  | Galiojantys įrašai | leškoti | Nustatyti iš naujo |
| Laikotarpio pradžia ↑                                                |       | Laikotarpio p                   | abaiga |                             | Perteklinis | kiekis [kWh]          |        | Trükstamas kiekis [kWh] |         |              | Sukurta          |                  | Versija            |         |                    |
| 2023.09.18 07:00                                                     |       | 2023.09.19 07                   | 00     |                             |             |                       |        |                         |         | 0            | 2023.09.22 23:30 |                  | 2                  |         |                    |
| 2023.09.19 07:00                                                     |       | 2023.09.20 07                   | 00     |                             |             |                       | 4 000  |                         |         |              | 2023.09.22 23:31 |                  | 1                  |         |                    |
| 2023.09.20 07:00                                                     |       | 2023.09.21 07                   | 00     |                             |             |                       |        |                         |         | -8 371       | 2023.09.22 23:36 |                  | 1                  |         |                    |
| 2023.09.21 07:00                                                     |       | 2023.09.22 07                   | 00     |                             |             |                       |        |                         |         | -22 231      | 2023.09.22 23:40 |                  | 1                  |         |                    |
|                                                                      |       |                                 |        |                             |             |                       |        |                         |         |              |                  |                  |                    |         |                    |
| SUMA                                                                 |       |                                 |        |                             |             |                       | 4 000  |                         |         | -30 602      |                  |                  |                    |         |                    |
|                                                                      |       |                                 |        |                             |             | 1 j 4 iš 4            | ic c i | Puslapis 1 iš 1 > 🖂     |         |              |                  |                  |                    |         |                    |
| Sąskaitos identifikacinis kodas<br>Visi<br>Sub-Portfelio disbalansas |       | Galioja nuo •<br>* × 2023.09.18 | Ŭ      | Galioja iki *<br>2023.09.26 | Ē           |                       |        |                         |         |              |                  |                  | Galiojantys įrašai | leškoti | Nustatyti iš naujo |
| Sąskaitos identifikacinis koda:                                      | s 1 ↑ | Laikotarpio pradžia 2 🗅         |        | Laikotarpio pabaiga         |             | Viršytas kiekis [kWh] |        | Trükstamas kiekis [kWh] |         | Bendras kiel | kis [kWh]        | Sukurta          | Versija            |         |                    |
| AG TEST1                                                             |       | 2023.09.18 07:00                |        | 2023.09.19 07:00            |             |                       |        |                         | 0       |              | 0                | 2023.09.22 23:30 | 2                  |         |                    |
| AG TEST1                                                             |       | 2023.09.19 07:00                |        | 2023.09.20 07:00            |             |                       | 4 000  |                         |         |              | 4 000            | 2023.09.22 23:31 | 1                  |         |                    |
| AG TEST1                                                             |       | 2023.09.20 07:00                |        | 2023.09.21 07:00            |             |                       |        |                         | -8 371  |              | -8 371           | 2023.09.22 23:36 | 1                  |         |                    |
| AG TEST1                                                             |       | 2023.09.21 07:00                |        | 2023.09.22 07:00            |             |                       |        |                         | -22 231 |              | -22 231          | 2023.09.22 23:40 | 1                  |         |                    |
|                                                                      |       |                                 |        |                             |             |                       |        |                         |         |              |                  |                  |                    |         |                    |
| SUMA                                                                 |       |                                 |        |                             |             |                       | 4 000  |                         | -30 602 |              | -26 602          |                  |                    |         |                    |
|                                                                      |       |                                 |        |                             |             | 1 į 4 iš 4            | I< < 1 | Puslapis 1 iš 1 → →I    |         |              |                  |                  |                    |         |                    |

# 6.2. Priskyrimas

Lange "PRISKYRIMAS" galite peržiūrėti priskirtus (angl. allocation) preliminarius (pirminis priskyrimas) ir galutinius kiekius. Priskirtus kiekius galima peržiūrėti pagal pasirinktus sujungimo taškus, kryptį, laikotarpį.

Pirminis priskyrimas pateikiamas už kiekvieną jau pasibaigusią dujų parą (mėnesio eigoje dar būna tikslinamas), o galutinis priskyrimas pateikiamas jau pasibaigus ataskaitiniam laikotarpiui.

| Atsiskaitymas / Priskyrimas                                                    |                                                                   |                                  |                                                |                              |                                               |                                                                                 |        |                         |         |                      |         |                               |                           |                    |
|--------------------------------------------------------------------------------|-------------------------------------------------------------------|----------------------------------|------------------------------------------------|------------------------------|-----------------------------------------------|---------------------------------------------------------------------------------|--------|-------------------------|---------|----------------------|---------|-------------------------------|---------------------------|--------------------|
| Sujungimo taškas                                                               | Sistemos naudotojas                                               | Kryptis                          | Galioja nuo *                                  | G                            | Saloja iki *                                  |                                                                                 |        |                         |         |                      |         |                               |                           |                    |
| Visi * ×                                                                       | Visi * ×                                                          | Visi                             | 2023.09.18                                     | E 2                          | 2023.09.24                                    | Ċ                                                                               |        |                         |         |                      |         | Galiojantys įrašai            | leškoti                   | Nustatyti iš naujo |
| Pirminis priskyrimas                                                           |                                                                   |                                  |                                                |                              |                                               |                                                                                 |        |                         |         |                      |         |                               |                           |                    |
| Sujungimo taškas 1 🗅                                                           | Sistemos naudotojas 2 ↑                                           | Kryptis 3 ↑                      | Laikotarpio pradžia 4 🗅                        | Laikotarpi                   | io pabaiga                                    | [leidimo kiekis [kWh]                                                           |        | Išleidimo kiekis [kWh]  |         | Bendras kiekis [kWh] |         | Sukurta                       | Versija                   |                    |
| Alytaus SS                                                                     | AG TEST1                                                          | Išleidīmas                       | 2023.09.24 07:00                               | 2023.09.25                   | 5 07:00                                       |                                                                                 |        |                         | 0       |                      | 0       | 2023.09.25 11:32              | 1                         |                    |
| Kiemėnų DAS                                                                    | AG TEST1                                                          | Išleidimas                       | 2023.09.21 07:00                               | 2023.09.22                   | 2 07:00                                       |                                                                                 |        |                         | -30 000 |                      | 30 000  | 2023.09.22 11:33              | 1                         |                    |
| Kédalnių DSS                                                                   | AG TEST1                                                          | Išleidimas                       | 2023.09.19 07:00                               | 2023.09.20                   | 0 07:00                                       |                                                                                 |        |                         | -20 000 |                      | 20 000  | 2023.09.20 12:40              | 2                         |                    |
| Kédainių DSS                                                                   | AG TEST1                                                          | Išleidimas                       | 2023.09.20 07:00                               | 2023.09.21                   | 1 07:00                                       |                                                                                 |        |                         | -16 371 |                      | 16 371  | 2023.09.21 11:31              | 1                         |                    |
| Kédainių DSS                                                                   | AG TEST1                                                          | Išleidimas                       | 2023.09.21 07:00                               | 2023.09.22                   | 2 07:00                                       |                                                                                 |        |                         | -16 231 |                      | 16 231  | 2023.09.22 11:33              | 1                         |                    |
| Santaka DAS                                                                    | AG TEST1                                                          | Jleidimas                        | 2023.09.19 07:00                               | 2023.09.20                   | 0 07:00                                       |                                                                                 | 24 000 |                         |         |                      | 24 000  | 2023.09.20 12:40              | 2                         |                    |
| SUMA                                                                           |                                                                   |                                  |                                                |                              |                                               |                                                                                 | 85 000 |                         | -82 602 |                      | 167 602 |                               |                           | *<br>*             |
| 4                                                                              |                                                                   |                                  |                                                |                              |                                               |                                                                                 |        |                         |         |                      |         |                               |                           |                    |
|                                                                                |                                                                   |                                  |                                                | 1                            | j 18 iš 18 🛛 K 🕓                              | Puslapis 1 iš 1 → →                                                             |        |                         |         |                      |         |                               |                           |                    |
|                                                                                |                                                                   |                                  |                                                | 1                            | j 18 iš 18 🛛 K 🔍 K                            | Puslapis 1 iš 1 → →I                                                            |        |                         |         |                      |         |                               |                           |                    |
| Sujungimo taškas                                                               | Sistemos naudotojas                                               | Kryptis                          | Galioja nuo *                                  | 1<br>Gal                     | j 18 iš 18 K <<br>Noja iki *                  | Puslapis 1 iš 1 → → )                                                           |        |                         |         |                      |         | Caliniantur irailai           | leškoti                   | Nustatyti iš paulo |
| Sujungimo taškas<br>Visi * ×                                                   | Sistemos naudotojas<br>Visi * ×                                   | <b>Kryptis</b><br>Visi           | Galioja nuo •<br>2023.08.01                    | 1<br>Gai                     | j 18 i£ 18                                    | Puslapis 1 iš 1 > >I                                                            |        |                         |         |                      |         | Galiojantys įrašai            | leškoti                   | Nustatyti iš naujo |
| Sujungimo taškas<br>Visi * ×<br>Galutinis priskyrimas                          | Sistemos naudotojas<br>Visi * ×                                   | Kryptis<br>Visi                  | Galloja nuo *<br>2023.08.01                    | Gal                          | j 18 iš 18 i≺ <<br>Iloja iki •<br>123.08.31   | Puslapis 1 iš 1 > > >                                                           |        |                         |         |                      |         | Geliojantys įrašai            | leškoti                   | Nustatyti iš naujo |
| Sujungimo taikas<br>Visi * ×<br>Galutinis priskyrimas<br>Sujungimo taškas 1 †  | Sistemos naudotojas<br>Visi × x<br>Sistemos naudotojas 2 ↑        | Kryptis<br>Visi ▼<br>Kryptis 3 ↑ | Galioja nuo *<br>2023.08.01<br>Galioja nuo 4 ↑ | Galioja iki                  | j 18 8 18                                     | Puslapis 1 iš 1 > >1                                                            |        | išleidimo kiekis (kWh)  |         | Bendras kiekis(kWh)  |         | Calicjantys įrašai<br>Sukurta | <b>leškoti</b><br>Versija | Nustatyti iš naujo |
| Sojungimo talkas<br>Visi * ×<br>Galatelnik priskyrimus<br>Sujungimo talkas 1 ↑ | Sistemos naudotojas<br>Visi * x<br>Sistemos naudotojas 2 ↑        | Kryptis 3 ?                      | Galloja nuo *<br>2023.08.01<br>Galloja nuo 4 ↑ | ි Galioja iki                | i 18 i 18 i 1< < i<br>filoja kd =<br>23 08.31 | Pustapis 1 iš 1 > >>><br>[Ieidimo kiekis (kWh)                                  |        | kšleidimo kiekis (kWh)  |         | Bendras kiekis(kWh)  |         | Caligantys jražai             | leškoti<br>Versija        | Nustatyti il naujo |
| Sujangimo talkas<br>Vrai * ×<br>Osturbite priskyrimas<br>Sujangimo talkas 1 ↑  | Sistemos naudotojas<br>Visi × ×<br>Sistemos naudotojas 2 ↑        | Krypts 3 †                       | Galioja nuo *<br>2023.06.01<br>Galioja nuo 4 † | ි Galioja iki                | i 18 i 18 I C < C<br>iniça itá = 23 os 31     | Pustapis 1 iš 1     > >I                                                        | 0      | Lifetidimo kiekis (kWh) | 0       | Bendras kiekis(kWh)  | 0       | Caligantys jražai             | leškoti<br>Versija        | Nustatyti il neujo |
| Sujangimo talkas<br>Visi * ×<br>Gatofnis priskyrimas<br>Sujangimo talkas 1 ↑   | Sistemos naudotojas<br><u>Visi</u> × ×<br>Sistemos naudotojas 2 † | Krypts 3 †                       | Galioja nuo *<br>2023 08 01<br>Galioja nuo 4 † | قطان<br>ع 202<br>Galioja iki | 18 H 18 IC <<br>Hoja M * 22 OB 31             | Pustapis 1 iš 1     >     >       55   Jiedimo kiekis (kWh) Pustapis 0 iš 0 > > | 0      | i Beidimo kiekis (kVh)  | 0       | Bendras kiekis(LWh)  | 0       | Catigantys jadai              | teškoti<br>Versija        | Nustatyti iš naujo |

# 6.3. Prognozė

Lange "PROGNOZĖ" atvaizduojama skirstomojo tinklo operatoriaus pateikta nekasdienių matavimo vietų prognozė apie sistemos naudotojų nekasdienėse apskaitos vietose prognozuojamą suvartoti dujų kiekį. Prognozę galite peržiūrėti filtro pagalba pasirinkę kryptį ir laikotarpį.

| Atsiskaitymas / Prognoze |                                   |                                |                       |                            |                      |         |                                              |
|--------------------------|-----------------------------------|--------------------------------|-----------------------|----------------------------|----------------------|---------|----------------------------------------------|
| Kryptis<br>Visi •        | Galioja nuo *<br>2023.09.01<br>26 | Gatioja iki *<br>2023.09.30 10 |                       |                            |                      |         | 🧭 Galiojanya yašai kelkos Nustatyel iš naujo |
| Kryptis 3 †              | Laikotarpio pradžia 1 1           | Laikotarpio pabaiga            | [leistas kiekis [kWh] | Išleistas kiekis [kWh]     | Bendras kiekis [kWh] | Sukurta | Versija 2 †                                  |
|                          |                                   |                                |                       |                            |                      |         |                                              |
| SUMA(naujausia)          |                                   |                                |                       | 0                          | 0                    | 0       |                                              |
|                          |                                   |                                | 010180 14             | < Puslapis Page 018 0 > >1 |                      |         |                                              |

# 6.4. Dalyvio duomenys

Lange "DALYVIO DUOMENYS" matomi sistemos naudotojo (dalyvio) kontaktiniai duomenys, buveinės adresas ir kt. svarbi informacija, kuri reikalinga perdavimo paslaugų teikimui. Norėdami patikslinti šią informaciją prašome kreiptis į AB "Amber Grid" el. paštu pardavimai@ambergrid.lt.

| Informacija |            |           | Metai<br>2023 • | Ninga Nuzanyi dara Raiti Uldaryet |
|-------------|------------|-----------|-----------------|-----------------------------------|
| 2023.01.01  | 2023.02.03 | 202309.02 |                 | 2023.12.31                        |

Pastaba: Aktualius duomenis matysite pasirinkę mėlynos spalvos skalės laiko liniją, pilkos spalvos – sutartis dar nesudaryta, žalios spalvos – jei jūsų duomenys buvo keisti.

# 6.5. Sutarties informacija

Pasirinkus langą "SUTARTIES INFORMACIJA" ir nustačius "Sutarties tipas" "Perdavimo paslaugų sutartis" matysite gamtinių dujų perdavimo paslaugos sutarties informaciją.

| Atsiskaitymas / Sutarties informacija          |            |                         |                                                    |                   |                 |                             |  |
|------------------------------------------------|------------|-------------------------|----------------------------------------------------|-------------------|-----------------|-----------------------------|--|
| Sutarties tipas<br>Perdavimo pasiaugų sutartis | <u> </u>   |                         |                                                    |                   |                 |                             |  |
|                                                |            |                         |                                                    |                   |                 |                             |  |
| Informacija                                    |            |                         |                                                    |                   | Metai<br>2023 👻 | Naga Bkirpti Ketat Uldaryti |  |
| 2023.01.01                                     |            |                         |                                                    | 2023.09.14        |                 | 2023.12.31                  |  |
| Sukurta                                        | Atnaujinta | Informacija galioja nuo | Informacija galioja iki                            | Sutarties numeris | 5               |                             |  |
| 2023.09.20                                     | 2023.09.20 | 2023.09.14              | 2099.12.31                                         | 9 P10/1111-11     |                 |                             |  |
| ]monės kodas                                   |            |                         | PVM taikomas<br>Taip                               |                   |                 | -                           |  |
| Sąskaitos kalba<br>Lietuvių                    |            | •                       | Sąskaita išrašoma sistemos naudotojo vardu<br>Taip |                   |                 | v                           |  |
| Tieslogiai prijungta prie<br>PSO               |            | •                       | Taikoma centralizuoto šildymo sistema<br>Ne        |                   |                 | •                           |  |
|                                                |            |                         |                                                    |                   |                 |                             |  |

Mygtuko "KEISTI" pagalba galite pakeisti PVM sąskaitos faktūros kalbą, dėl kitos informacijos keitimo ar atnaujinimo prašome kreiptis į AB "Amber Grid" el. paštu pardavimai@ambergrid.lt.

| Informacija galioja nuo   |    | Informacija galioja iki                    |   |
|---------------------------|----|--------------------------------------------|---|
| 2015.01.01                | E. | 2099.12.31                                 |   |
| Identifikacinis kodas     |    |                                            |   |
| P10/2015-09               |    |                                            |   |
| Sąskaitos numeris         |    | PVM taikomas                               |   |
| 144715765                 |    | Talp                                       |   |
| Sąskaitos kalba •         |    | Sąskaita išrašoma sistemos naudotojo vardu |   |
| Lietuvių                  | -  | Ne                                         | - |
| Tiesiogiai prijungta prie |    | Taikoma centralizuoto šildymo sistema      |   |
| PSO                       | -  | Ne                                         | - |
|                           |    |                                            |   |
|                           |    |                                            |   |
|                           |    |                                            |   |

#### 6.6. Sąskaitos informacja

Pastaba: langas "SĄSKAITOS INFORMACIJA" laikinai nėra aktyvus ir jame jūs nematysite aktualios informacijos. Informaciją apie sąskaitas jūs galite peržiūrėti paspaudę šią nuorodą: Sąskaitos faktūros už perdavimo paslaugas (prisijungimo duomenys pateikiami EPPS Sutartyje).

#### 6.7. Sąskaitos apžvalga

Pastaba: langas "SĄSKAITOS APŽVALGA" laikinai nėra aktyvus ir jame jūs nematysite aktualios informacijos. Informaciją apie sąskaitas jūs galite peržiūrėti paspaudę šią nuorodą: <u>Sąskaitos faktūros už perdavimo paslaugas</u> (prisijungimo duomenys pateikiami EPPS Sutartyje).

#### 6.8. Atsijungimas

Norėdami baigti darbą spauskite "Atsijungti":

| Sistemos naudotojas | • | 2023.08.28 13:20                                                       | : : 🐼   |
|---------------------|---|------------------------------------------------------------------------|---------|
|                     |   | <ul> <li>Paskyra</li> <li>Sistemos info</li> <li>Atsijungti</li> </ul> | rmacija |
|                     |   |                                                                        |         |
|                     |   |                                                                        |         |

 $\bigotimes$